| A.S.L. NO                                | S.I.M.T. BORGOMANERO ALL.                                                 | CODICE: ALL029                 |
|------------------------------------------|---------------------------------------------------------------------------|--------------------------------|
|                                          | Vitte Zoppis 10 – 20021 Borgomanero                                       | EMESSO IL: 05/10/2019          |
| Tel. 0322 848481<br>Fax 0322 845005      | STANDARD DI SERVIZIO: RICHIESTA<br>INFORMATIZZATA, SICUREZZA AL LETTO DEL | VALIDO DAL: 07/10/2019         |
| -NONIKA -                                | PAZIENTE E CASSETTIERA AUTOMATICA                                         |                                |
| Redatta da: RESPONSABILE<br>EMOVIGILANZA | Approvata da: PRESIDENTE COBUS                                            | Revisione 00<br>Pagina 1 di 28 |

| FIRMA PER REDAZIONE    | FIRMA PER VERIFICA     | FIRMA PER APPROVAZIONE |
|------------------------|------------------------|------------------------|
| DE MARTINO DANIEL      | VALLOGGIA TANIA        | CAMISASCA GIOVANNI     |
| (firmato in originale) | (firmato in originale) | (firmato in originale) |
| Data: 03/10/2019       | Data: 04/10/2019       | Data: 05/10/2019       |

# Standard di servizio: Richiesta Informatizzata, Sicurezza al letto del paziente e Cassettiera automatica

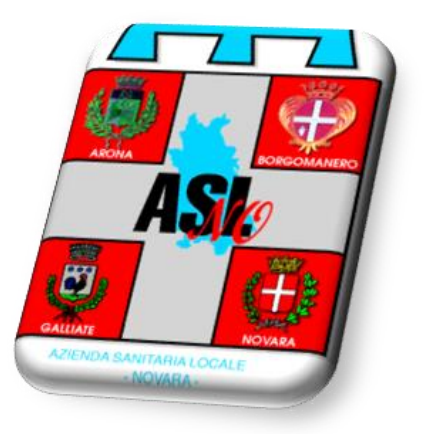

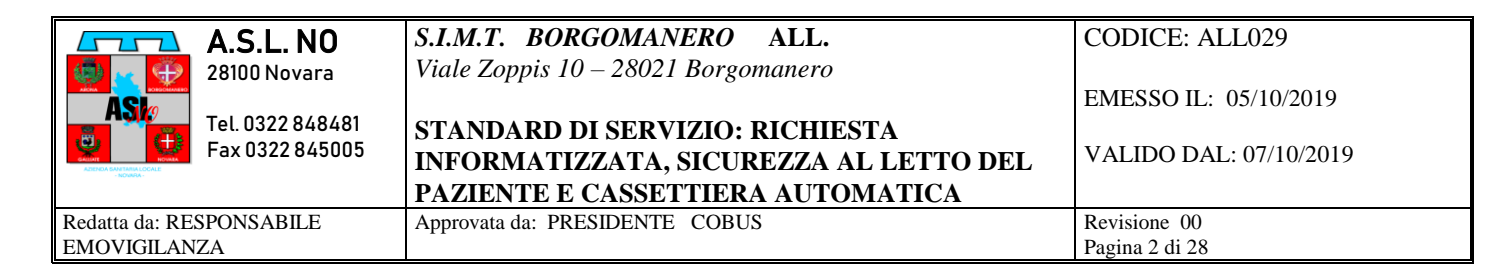

#### **SOMMARIO:**

| RICHIESTA INFORMATICA EMOCOMPONENTI E PROCEDURA DI VERIFICA<br>SICUREZZA TRASFUSIONALE                                                    | 3                               |
|----------------------------------------------------------------------------------------------------|---------------------------------|
| PER VERIFICARE LE RICHIESTE DEL PROPRIO REPARTO O RISTAMPARE ETICHETTA E I<br>RICHIESTA                                                   | LA<br>8                         |
| GESTIONE SICUREZZA AL LETTO DEL PAZIENTE                                                                                                  | 11                              |
| CONTROLLO PRELIEVO AL LETTO DEL PAZIENTE<br>CONTROLLO TRASFUSIONI AL LETTO DEL PAZIENTE<br>FINE DELLA TRASFUSIONE                         | .11<br>.13<br>.14               |
| RITIRO UNITA' DA EMOTECA AUTOMATIZZATA PRESSO IL SIMT                                                                                     | 16                              |
| RITIRO CON RICHIESTA<br>RITIRO CON RICHISTA – SACCHE MULTIPLE<br>RITIRO CON RICHIESTA – RICHIESTE MULTIPLE<br>RITIRO IN EMERGENZA<br>RESO | .17<br>.22<br>.23<br>.23<br>.23 |
| CRONOLOGIA DELLE REVISIONI                                                                                                    | 28                              |

| A.S.L. NO                           | S.I.M.T. BORGOMANERO ALL.<br>Viale Zoppis 10 – 28021 Borgomanero          | CODICE: ALL029                                  |
|-------------------------------------|---------------------------------------------------------------------------|-------------------------------------------------|
| Tel. 0322 848481<br>Fax 0322 845005 | STANDARD DI SERVIZIO: RICHIESTA<br>INFORMATIZZATA, SICUREZZA AL LETTO DEL | EMESSO IL: 05/10/2019<br>VALIDO DAL: 07/10/2019 |
|                                     | PAZIENTE E CASSETTIERA AUTOMATICA                                         |                                                 |
| Redatta da: RESPONSABILE            | Approvata da: PRESIDENTE COBUS                                            | Revisione 00                                    |
| EMOVIGILANZA                        |                                                                           | Pagina 3 di 28                                  |

## RICHIESTA INFORMATICA EMOCOMPONENTI E PROCEDURA DI VERIFICA SICUREZZA TRASFUSIONALE

L'inserimento della prestazione RICHIESTA SACCHE deve essere effettuata come una qualsiasi prestazione di laboratorio.

Selezionare il paziente dalla mappa del vostro reparto.

| Corsia Oculistica Borg          | Jomanero Views: Vista Principale<br>Patients In Beds:0 P | e   Ricoveri DayHospital   Intravitreali<br>latients Not In Bed:4 Patients In Department :4 |  |
|---------------------------------|----------------------------------------------------------|---------------------------------------------------------------------------------------------|--|
| Richieste Ricoveri - Oculistica | Ocu09-St09-417                                           | Ocu09-St09-418                                                                              |  |
| Borgomanero (4)<br>I            | Bianchi Giulia<br>01-01-1940                             |                                                                                             |  |
| 1<br>1                          | Ocu10-St10-419                                           | Ocu10-St10-420                                                                              |  |
|                                 | Ocu11-St11-421                                           | Ocu11-St11-422                                                                              |  |
| 1                               |                                                          |                                                                                             |  |

Apparirà la schermata Registrazione – Dati del paziente.

| Selezionare "Pr                                                                                                    | estazioni"                                                                                                    | ferimenti          | 2 Cartella Clínica                                       |            | Prestazioni (Inf)                           | Consulta EmodataW                                             |         |
|----------------------------------------------------------------------------------------------------|----------------------------------------------------------------------------------------------------|--------------------|----------------------------------------------------------|------------|---------------------------------------------|---------------------------------------------------------------|---------|
|                                                                                                    |                                                                                                    |                    |                                                          |            |                                             |                                                               |         |
| Acchetti Esami<br>R CAR - R1 Urgente<br>R CAR - R2<br>R CAR - R3<br>R3 Per Dabetci<br>R CAR - R3<br>R3 Per Dabetci<br>R CAR - Vrologici Donna<br>R CAR - Oncologici Donna<br>R CAR - Oncologici Donna<br>R CAR - Oncologici Uomo<br>R CAR - Pericardite avizie<br>R CAR - Test Reumatici<br>R CAR - Test Reumatici<br>R CAR - Garmopatia monoc -<br>Prestazioni Selezionate<br>RICHIESTA SACCHE | Prestazioni<br>Esami Laboratorio<br>ALT<br>AST<br>APTT<br>AZOTEMIA<br>CALCIO<br>CLORO<br>COLESTEROLO HOL<br>COLESTEROLO HOL<br>COLESTEROLO IDI<br>COLESTEROLO IDI<br>COLESTEROLO IDI<br>COLESTEROLO IDI<br>COLESTEROLO IDI<br>COLESTEROLO IDI<br>COLESTEROLO IDI<br>COLESTEROLO IDI<br>Remember I Whe<br>Priottà<br>Q | Day Hospital / Pre | stazioni<br>hold the CTRL key and<br>16/09/2019<br>12:16 | click with | Selezionare '<br>SACCHE" e<br>selezionare " | <sup>•</sup> RICHIESTE<br>successivam<br><sup>•</sup> CONFERM | ,<br>A" |

| A.S.L. NO                           | S.I.M.T. BORGOMANERO ALL.                                                 | CODICE: ALL029         |
|-------------------------------------|---------------------------------------------------------------------------|------------------------|
| 28100 Novara                        | Viale Zoppis 10 – 28021 Borgomanero                                       | EMESSO IL: 05/10/2019  |
| Tel. 0322 848481<br>Fax 0322 845005 | STANDARD DI SERVIZIO: RICHIESTA<br>INFORMATIZZATA, SICUREZZA AL LETTO DEL | VALIDO DAL: 07/10/2019 |
|                                     | PAZIENTE E CASSETTIERA AUTOMATICA                                         |                        |
| Redatta da: RESPONSABILE            | Approvata da: PRESIDENTE COBUS                                            | Revisione 00           |
| EMOVIGILANZA                        |                                                                           | Pagina 4 di 28         |

Apparirà la maschera di Riepilogo Prestazione da Confermare:

|      | E2016002307         |            |          |           | E2016002307 PROVA BAMBINO |               |                    |                       | Maschio   |             |  |
|------|---------------------|------------|----------|-----------|---------------------------|---------------|--------------------|-----------------------|-----------|-------------|--|
|      | Riepilog            | o Presta   | azioni   | da con    | fermare                   |               |                    |                       |           |             |  |
| Sele | 2. 🔽 Data Richiesta | START DATE | Provetta | Num. Lab. | Date Executed             | Ora Richiesta | Payor              | Piano Pagamento       | Order Set | Prestazione |  |
|      | 06/10/2016          | 06/10/2016 |          |           |                           | 13:33         | Pronto<br>Soccorso | Es. minore di 14 anni |           |             |  |
|      |                     |            |          |           |                           |               |                    |                       |           |             |  |
|      |                     |            |          |           | Confe                     | ma 🔰          |                    |                       |           |             |  |
|      |                     |            |          |           |                           | Conferma      |                    |                       |           |             |  |

Alla conferma viene automaticamente richiamata la maschera di EmodataWeb

La prestazione RICHIESTA SACCHE risulta poi tracciata fra le prestazioni di Laboratorio

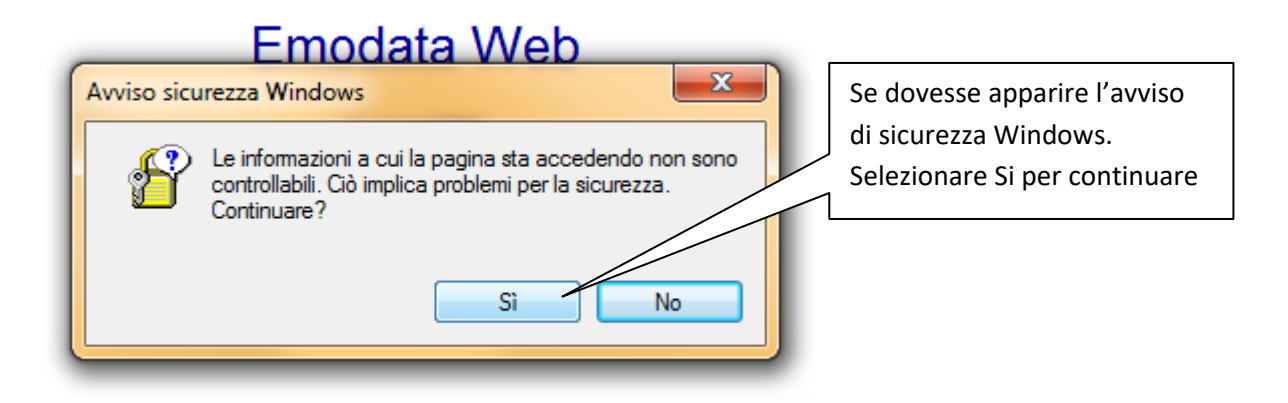

Apparirà la scritta **Paziente Trovato** e si aprirà la maschera del sofware Emodata WEB. (in caso contrario "Paziente non trovato" contattare ufficio anagrafe 3504")

| A.S.L. NO                | S.I.M.T. BORGOMANERO ALL.<br>Viale Zoppis 10 – 28021 Borgomanero | CODICE: ALL029         |
|--------------------------|------------------------------------------------------------------|------------------------|
| ASI// Tel. 0322 848481   | STANDARD DI SERVIZIO: RICHIESTA                                  | EMESSO IL: 05/10/2019  |
| Fax 0322 845005          | INFORMATIZZATA, SICUREZZA AL LETTO DEL                           | VALIDO DAL: 07/10/2019 |
|                          | PAZIENTE E CASSETTIERA AUTOMATICA                                |                        |
| Redatta da: RESPONSABILE | Approvata da: PRESIDENTE COBUS                                   | Revisione 00           |
| EMOVIGILANZA             |                                                                  | Pagina 5 di 28         |

| Creazione Richie                                                                                                    | vs Internet Explorer<br>ste                                                                                                   | Invia Stampa Esci          |
|----------------------------------------------------------------------------------------------------|----------------------------------------------------------------------------------------------------|----------------------------|
| SELEZIONA MODULO         Trasfusionale         1-Richiesta EMOCOMPONENTI         2-Richiesta Conferma GRUPPO         3-Richiesta Type & Screen         5-Richiesta Ritiro Autologhe | RICHIESTE COMPILATE<br>Selezionare il segno "-<br>lato di " <b>Trasfusional</b><br>aprirà il menu delle rich<br>effettuabili. | +" a<br>le" e si<br>hieste |

Selezionare la richiesta appropriata in base al tipo di richiesta da effettuare.

| 👂 Emodata Web - Utente:     | CAMISASCA - Windows       | Internet Explorer              |           |                   |                            |                |                               |               |                | - 6 🖻  |
|-----------------------------|---------------------------|--------------------------------|-----------|-------------------|----------------------------|----------------|-------------------------------|---------------|----------------|--------|
| http://172.16.135.199/e     | modataweb/ww/Compila      | azioneRichiestaPrestazioni.htm | n?Page=Cr | eazioneRichi      | estePaziente_aspx;Modalita | a=2            |                               |               |                | 8      |
|                             |                           |                                |           |                   |                            |                |                               |               |                |        |
| Mod                         | ulo di Richiesta          |                                |           |                   |                            |                |                               | Sa            | alva Riepilogo | Esci   |
|                             | _                         |                                |           |                   |                            |                |                               |               |                |        |
| State Invin                 | D0779                     | StateCompilaziona              | DaC       | omnilaro          |                            |                |                               |               |                |        |
|                             | RICHIESTA EMOCOMPONENTI   |                                |           |                   |                            |                |                               |               |                |        |
| ANAGRAFICA PAZIENTE         |                           |                                |           |                   |                            |                |                               |               |                |        |
| Cognome                     |                           |                                |           |                   | Nome                       | 1              |                               |               |                |        |
| Data di nascita             | ·                         |                                |           |                   | Sesso                      | Maschio 👻      |                               |               |                |        |
| Reparto                     |                           | •                              |           |                   | Urgenza                    | Routine -      |                               |               |                |        |
| Data richiesta              | 20/04/2010 -              | Ora 15.00 -                    |           |                   | Medico                     | NOME DEL MEDIO | CO DI RIFERIMENTO (es.        | CAMBIO TURNO) |                |        |
|                             |                           |                                |           |                   |                            | 7              |                               |               |                |        |
|                             |                           |                                |           | EM                | OCOMPONE                   | INTI           |                               |               |                |        |
| Emocomponenti               | Numero Unità<br>Richieste | Trattamenti                    |           | Dati clin         | ici e di laboratorio       |                |                               |               |                |        |
| Globuli Rossi               | 1                         | -                              | Filtro    | Hgb               | 10 Hct                     |                |                               | RBC           |                |        |
| Piastrine                   |                           |                                | Filtro    | Plt               | Pet                        | ecchie         | -                             | Ecchimosi     | -              |        |
| Plasma                      |                           |                                | Filtro    | Quick<br>(I.N.R.) | aP                         | П              |                               | Fibrinogeno   |                |        |
| Sangue intero<br>(Autologo) |                           |                                |           |                   |                            |                |                               |               |                |        |
|                             |                           |                                |           |                   |                            |                |                               |               |                |        |
| Trasfusioni<br>pregresse:   | Si 🔻                      |                                |           |                   | Gravidanze                 | •              |                               |               |                |        |
|                             |                           |                                |           |                   |                            | 6              | Internet   Modalità protetta: | attivata      |                | 100% - |
| 🥂 🖉 🔜                       | D 🚯 📀 🚳                   |                                |           |                   |                            |                | 🔏 4 👻 🖬 D                     | . IT < м K 🛈  | ) 💻 🛥 😨 🖉  润   | 15.02  |

A questo punto compare il modulo parzialmente precompilato. Si procedere al completamento con minimo: il nome del Medico richiedente, il numero delle sacche richieste ed il valore di Emoglobina

| A.S.L. NO<br>28100 Novara<br>Tel. 0322 848481<br>Fax 0322 845005 | S.I.M.T. BORGOMANERO ALL.<br>Viale Zoppis 10 – 28021 Borgomanero<br>STANDARD DI SERVIZIO: RICHIESTA<br>INFORMATIZZATA, SICUREZZA AL LETTO DEL<br>PAZIENTE E CASSETTIERA AUTOMATICA | CODICE: ALL029<br>EMESSO IL: 05/10/2019<br>VALIDO DAL: 07/10/2019 |
|------------------------------------------------------------------|----------------------------------------------------------------------------------------------------|-------------------------------------------------------------------|
| Redatta da: RESPONSABILE<br>EMOVIGILANZA                         | Approvata da: PRESIDENTE COBUS                                                                                                    | Revisione 00<br>Pagina 6 di 28                                    |

| Emodata Web - Utente: 0<br>http://172.16.135.199/en | CAMISASCA - Windows<br>nodataweb/ww/Compila | Internet Explorer<br>izioneRichiestaPr | estazioni.htm?P | 'age=Cre | eazioneRich       | iestePaziente_aspx;Mc | odalita=2 |               |                         |                      |                      | đ    |
|-----------------------------------------------------|---------------------------------------------|----------------------------------------|-----------------|----------|-------------------|-----------------------|-----------|---------------|-------------------------|----------------------|----------------------|------|
| Modu                                                | llo di Richiesta                            |                                        |                 |          |                   |                       |           |               |                         | Sat                  | va Riepilogo E       | Esci |
| State Invio                                         | D0773                                       | Stat                                   | nCompilazione   | DaC      | omnilaro          |                       |           |               |                         |                      |                      |      |
|                                                     |                                             | RICH                                   | IIESTA          | ΑE       | MO                | COMPON                | NEN       | JTI           |                         |                      |                      |      |
|                                                     |                                             |                                        |                 |          | ANAG              | RAFICA P              | PAZI      | ENTE          |                         |                      |                      | _    |
| ognome                                              |                                             |                                        |                 |          |                   | Nome                  |           | i i           |                         |                      |                      |      |
| ata di nascita                                      |                                             |                                        |                 |          |                   | Sesso                 |           | Maschio 👻     |                         |                      |                      |      |
| leparto                                             |                                             |                                        | -               |          |                   | Urgenza               |           | Routine -     |                         |                      |                      |      |
| )ata richiesta                                      | 20/04/2010 👻                                | Ora 15.00                              | •               |          |                   | Medico                |           | NOME DEL MEDI | DIRIFERIMENTO           | ) (es. CAMBIO TURNO) |                      |      |
| Emocomponenti                                       | Numero Unità                                | Trattamenti                            | ;               |          | EN<br>Dati clii   | IOCOMPO               |           |               |                         |                      |                      |      |
| Globuli Rossi                                       | 1                                           |                                        | ▼ F             | Filtro   | Hgb               | 10                    | ict       |               |                         | RBC                  |                      |      |
| Piastrine                                           |                                             |                                        | - I             | Filtro   | Plt               |                       | Peteo     | chie          | •                       | Ecchimosi            | •                    |      |
| Plasma                                              |                                             |                                        | F               | Filtro   | Quick<br>(I.N.R.) |                       | aPTT      |               |                         | Fibrinogeno          |                      |      |
| Sangue intero<br>Autologo)                          |                                             |                                        |                 |          |                   |                       |           |               |                         |                      |                      |      |
| Trasfusioni Si • Gravidanze •                       |                                             |                                        |                 |          |                   |                       |           |               |                         |                      |                      |      |
|                                                     |                                             |                                        |                 |          |                   |                       |           | 6             | Internet   Modalità pro | otetta: attivata     | 🖓 🔻 🍕 100'           | %    |
| 🎒 🤌 🖂 🖬                                             | D 🕹 😒 🐵                                     |                                        |                 |          |                   | _                     |           | _             | <i>[</i> 4 - 4          | 📺 D. 🛛 🧹 💌 🌠 💽 ,     | <b>* * * * * * *</b> | ») 1 |

Peremere il pulsante "SALVA" e compare la seguente schermata.

| 🏉 Emodata Web - Utente: CAMISASCA                                                                                                    | CA - Windows Internet Explorer                                                                                                    |                                                                            |                        |                       |                     |              |            |        |      |
|----------------------------------------------------------------------------------------------------|----------------------------------------------------------------------------------------------------|----------------------------------------------------------------------------|------------------------|-----------------------|---------------------|--------------|------------|--------|------|
| emodataweb/ http://172.16.135.199/emodataweb/                                                                                                    | /ww/CreazioneRichiestePaziente.a                                                                                                    | spx?CODUTENTE=003141&COD                                                   | REPARTO=MHS1011&IDPAZI | ENTE=199500081433&CC  | DOPERAZIONE=2&COD   | NOSOGRAFICO= | 2010008188 |        |      |
| http://17216.135.199/emodataweb/  Creazione R  2 2010008188  SELEZIONA MODULO  Trasfusionale  - I-Richiesta EMOCOMPONENTI 2-Richiesta Conferma GRUPPO 3-Richiesta Ritro Autologhe | Vww/CreazioneRichiestePaziente.a<br>Richieste<br>Richieste COMPILATE  <br>RICHIESTE COMPILATE : 1<br>Codice Entità Erogante<br>10-001943 Centro<br>Trasfusionale<br>RICHIESTE COMPILATE : 1 | spx?CODUTENTE=003141&COD<br>Urgenza Data e Ora<br>Routine 20/04/2010 15.05 | Enită Richiedente      | ENTE-199500081433&ccC | DDOPERAZIONE=2&CODI | IOSOGRAFICO- | Prenota    | Stampa | Esci |
|                                                                                                    |                                                                                                    |                                                                            |                        |                       |                     |              |            |        |      |

Premere il pulsante INVIA.

| A.S.L. NO                                   | S.I.M.T. BORGOMANERO ALL.<br>Viale Zoppis 10 – 28021 Borgomanero | CODICE: ALL029                 |
|---------------------------------------------|------------------------------------------------------------------|--------------------------------|
| AS 7<br>Tel. 0322 848481<br>Fax 0322 845005 | STANDARD DI SERVIZIO: RICHIESTA                                  | EMESSO IL: 05/10/2019          |
| ADDELSMERALDOALE                            | PAZIENTE E CASSETTIERA AUTOMATICA                                | (11111) O D1111. 01/10/2017    |
| Redatta da: RESPONSABILE<br>EMOVIGILANZA    | Approvata da: PRESIDENTE COBUS                                   | Revisione 00<br>Pagina 7 di 28 |

| 🙆 Emodata W          | eb - Utente: CAMISASCA - Microsoft Internet I                         | İxplorer                                                                          |             |                     |
|----------------------|-----------------------------------------------------------------------|-----------------------------------------------------------------------------------|-------------|---------------------|
|                      | Moduli di richiesta                                                   |                                                                                   | 1           | Stampa tutto Chiudi |
| 88                   | 🔬 •   🖏   🛧 🔶 🔟   1   💿 🖲                                             | 101% • 😝 🔂 Trova •                                                                |             |                     |
| Ē                    |                                                                       |                                                                                   |             | <u> </u>            |
| 66                   |                                                                       |                                                                                   |             |                     |
|                      |                                                                       |                                                                                   |             |                     |
|                      |                                                                       |                                                                                   |             |                     |
|                      |                                                                       |                                                                                   |             |                     |
|                      | RICHIE                                                                | STA EMOCOMPONENTI                                                                 |             |                     |
|                      | Cod Paziente                                                          | NOSOGRAFICO                                                                       |             | Numero Richiesta    |
|                      | COD. PRELIEVO: 031784                                                 | Cognome<br>Nome<br>Data di nascita Sesso<br>Reparto MEDICINA<br>Gruppo A Positivo | М           |                     |
| rə<br>()<br>#y start | Emocomponenti Richies<br>Quantità Descrizione<br>1 EDITOCITI SENIZA E | Autologa                                                                          | Trattamenti | т с ≜提提3 с 15:27    |

Premere il pulsante STAMPA TUTTO.

Se non appare il tasto "Stampa Tutto" può essere che la pagina non è aperta completamente selezionare il

tasto 🗖 in alto a destra e selezionare successivamente il tasto "STAMPA TUTTO".

A questo punto il programma stamperà la richiesta emocomponenti e l'etichetta per eseguire il prelievo.

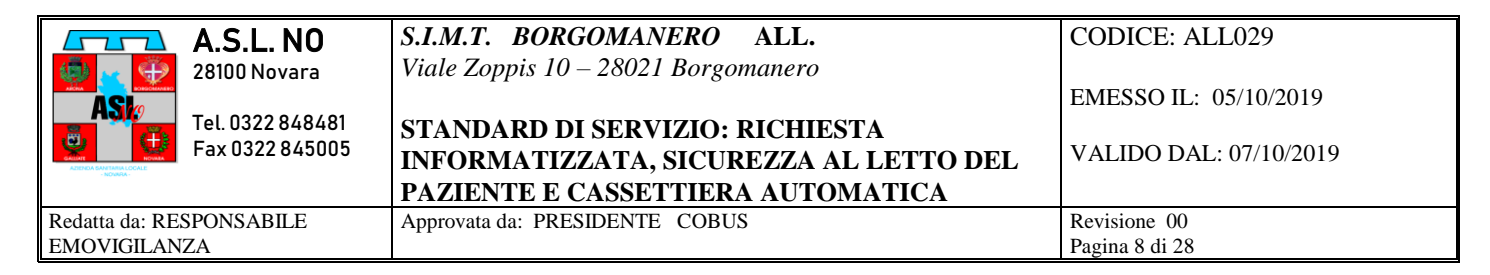

### PER VERIFICARE LE RICHIESTE DEL PROPRIO REPARTO O RISTAMPARE ETICHETTA E LA RICHIESTA

Dalla pagina HOME (Pulsante ESCI dalla richiesta per il paziente), si seleziona "Richieste"

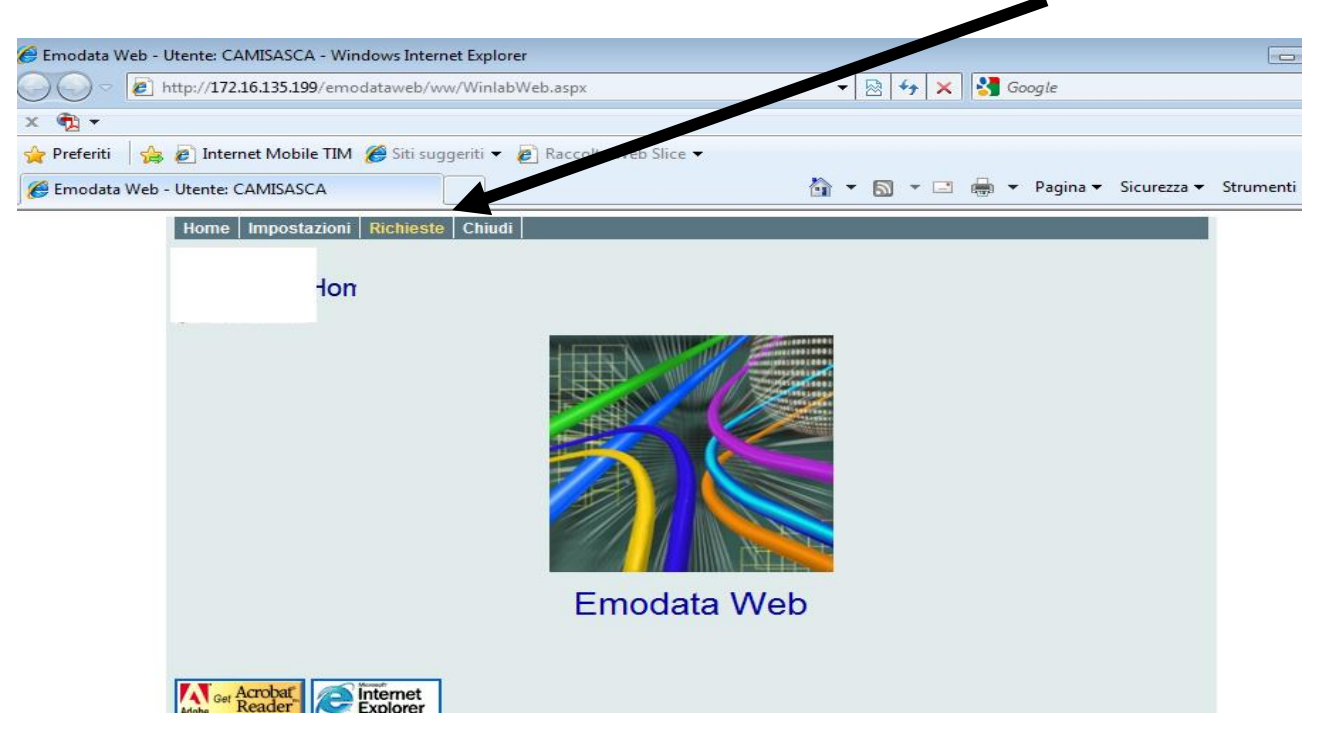

Apparirà la seguente schermata

| nome                     | e Im                           | posta                 | zioni               | i Richi         | ieste          | Help Chi                                     | udi                                               |                  |                                 |                                                   |                            |                       |                                                                                                    |
|--------------------------|--------------------------------|-----------------------|---------------------|-----------------|----------------|----------------------------------------------|---------------------------------------------------|------------------|---------------------------------|---------------------------------------------------|----------------------------|-----------------------|----------------------------------------------------------------------------------------------------|
|                          | ASI                            | 2<br>4<br>9<br>0<br>0 | El                  | enco<br>logia s | Ric            | hieste                                       |                                                   |                  |                                 | Ricerca                                           | Invia                      | St                    | ampa Etichette Stampa Moduli                                                                                                    |
| Profilo (<br>Richie      | di Con:<br>ste di :            | sultazi<br>sette ç    | J<br>jone<br>jiorni | •               | Vai            | ]                                            | Ordin                                             | amento<br>Filtro | Cognome<br>Nessuno              |                                                   | <ul> <li>Cresce</li> </ul> | nte                   | Selezionando "Ricerca" è possibile<br>ricercare un solo determinato<br>paziente inserendo Cognome e Nome                                                                                                    |
| Richies<br>Richies<br>Se | ste di o<br>ste di s<br>elezio | oggi<br>sette g       | iorni               |                 |                |                                              | Flen                                              |                  | -                               |                                                   |                            |                       |                                                                                                    |
|                          |                                | na ru                 | tto                 |                 |                |                                              | LICH                                              | IC.              |                                 |                                                   |                            |                       | Fine Paqina                                                                                                    |
|                          |                                | na ru                 | tto                 | Codic           | e Pazi         | ente                                         | Cognome                                           |                  | Nome                            |                                                   |                            |                       | Posizionandosi con il cursore su                                                                                                    |
|                          | Ric.                           | Esi.                  | Eti.                | Codic<br>Mod.   | e Pazi<br>Ref. | ente<br>Codice<br>Richiesta                  | Cognome<br>Codice<br>Prelievo                     | Stato<br>Invio   | Nome<br>Stato                   | Data e<br>Ora<br>Richiesta                        | Urgenza                    | Mod                   | Posizionandosi con il cursore su<br>questa finestra si aprirà il menu a<br>tendina per scegliere tra le richieste di                                                                                              |
|                          | Ric.                           | Esi.                  | Eti.                | Codic<br>Mod.   | e Pazi<br>Ref. | ente<br>Codice<br>Richiesta                  | Cognome<br>Codice<br>Prelievo                     | Stato<br>Invio   | Nome<br>Stato                   | Data e<br>Ora<br>Richiesta                        | Urgenza                    | Mod                   | Posizionandosi con il cursore su<br>questa finestra si aprirà il menu a<br>tendina per scegliere tra le richieste di<br>oggi o le richieste di sette giorni                                                       |
|                          | Ric.                           | Esi.                  | Etti.               | Codic<br>Mod.   | e Pazi<br>Ref. | ente<br>Codice<br>Richiesta<br>19-<br>020556 | Cognome<br>Codice<br>Prelievo<br>90615473         | Stato<br>Invio   | Nome<br>Stato<br>In<br>Consegna | Data e<br>Ora<br>Richiesta<br>03/10/2019<br>07.55 | Urgenza                    | Mod<br>4-Riti<br>Type | Posizionandosi con il cursore su<br>questa finestra si aprirà il menu a<br>tendina per scegliere tra le richieste di<br>oggi o le richieste di sette giorni                                                       |
|                          | Ric.                           | Esi.                  | Etti.               | Codic<br>Mod.   | e Pazi         | Codice<br>Richiesta                          | Cognome<br>Codice<br>Prelievo<br>90615473<br>Elen | Stato<br>Invio   | Nome<br>Stato                   | Data e<br>Ora<br>Richiesta<br>03/10/2019<br>07.55 | Urgenza<br>Routine         | Mod<br>4-Riti<br>Type | Posizionandosi con il cursore su<br>questa finestra si aprirà il menu a<br>tendina per scegliere tra le richieste di<br>oggi o le richieste di sette giorni<br>&Screen Trasfusionale Urologia si<br>Inizio Pagina |

| A.S.L. NO                           | <b>S.I.M.T. BORGOMANERO</b> ALL.<br>Viale Zoppis 10 – 28021 Borgomanero   | CODICE: ALL029                                  |
|-------------------------------------|---------------------------------------------------------------------------|-------------------------------------------------|
| Tel. 0322 848481<br>Fax 0322 845005 | STANDARD DI SERVIZIO: RICHIESTA<br>INFORMATIZZATA, SICUREZZA AL LETTO DEL | EMESSO IL: 05/10/2019<br>VALIDO DAL: 07/10/2019 |
|                                     | PAZIENTE E CASSETTIERA AUTOMATICA                                         |                                                 |
| Redatta da: RESPONSABILE            | Approvata da: PRESIDENTE COBUS                                            | Revisione 00                                    |
| EMOVIGILANZA                        |                                                                           | Pagina 9 di 28                                  |

| Home Impostazioni Richieste Parametri Help Chiudi |                          |               |                            |  |  |  |  |  |
|---------------------------------------------------|--------------------------|---------------|----------------------------|--|--|--|--|--|
| Cerca Richieste                                   | l'utente                 | Cerca Pulisci | 1                          |  |  |  |  |  |
| Profilo di Consultazione                          | Profilo di Consultazione |               |                            |  |  |  |  |  |
| Richieste di oggi<br>Richieste di sette giorni    |                          |               | 1                          |  |  |  |  |  |
| Cognome                                           |                          |               |                            |  |  |  |  |  |
| Nome                                              | Codice Paziente          |               |                            |  |  |  |  |  |
|                                                   |                          |               |                            |  |  |  |  |  |
|                                                   |                          | ~             |                            |  |  |  |  |  |
|                                                   |                          |               |                            |  |  |  |  |  |
| Codice Richiesta                                  | Codice Prelievo          | E' possibile  | e inserire il cognome e il |  |  |  |  |  |
| Data Richiesta Da a R                             | Richieste in corso       | nome del p    | aziente per visualizzare   |  |  |  |  |  |
| Data Scadenza da a                                | State richiesta          | solo le rich  | ieste di un determinato    |  |  |  |  |  |
| Stato Invio                                       |                          | pozionto      | leste ur un determinato    |  |  |  |  |  |
| Entità Richiedente                                | Entità Erogante          |               |                            |  |  |  |  |  |
| Modulo                                            | Data Prelievo Da         | a             |                            |  |  |  |  |  |
| Emergenza Urgenza                                 | Routine                  |               |                            |  |  |  |  |  |

Ricerca per Cognome e Nome. Inserire cognome e Nome e selezionare il pulsante "CERCA" per visualizzare le richieste effettuate di un singolo paziente.

Apparirà la seguente pagina, dove si possono verificare le richieste effettuate del proprio reparto se si è selezionato precedentemente le "richieste di oggi" o le "Richieste di sette giorni" o le richieste di un determinato paziente.

| Home Impostazioni Richieste Referti H          | elp Chiudi<br>Ricerca                           | Invia Stampa Etichette S                                  | Stampa Moduli  |                           |
|------------------------------------------------|-------------------------------------------------|-----------------------------------------------------------|----------------|---------------------------|
| Profilo di Consultazione Richieste di oggi Vai | Ordinamento Cognome<br>Filtro Nessuno           | Crescente                                                 | Vai            | Selezionando              |
| Seleziona Tutto                                | Elementi Trovati : 1                            |                                                           | Fine Pagina    | ristampare l'etichetta di |
| Codice Paziente                                | Cognome Nome                                    | Sesso Data Nascita                                        |                | notiovo                   |
| Ric. Esi. Eti. Mod. Ref. Codice<br>Richiesta   | Codice Stato Data e<br>Prelievo Invio Stato Ora | LI                                                        | Richiedente    |                           |
|                                                |                                                 | Maschio 14/03/1962                                        |                |                           |
| 19-                                            | 90614908 Inviata Da 04/09/20                    | 3-<br>019 Richiesta Trasfusionale<br>Type & Trasfusionale | 9              |                           |
|                                                | Accellance 05.05                                | Type d                                                    |                | 」<br>[1]                  |
|                                                | Elementi Trovati : 1                            |                                                           | Inizio Pagina  | Selezionando — si può     |
|                                                |                                                 |                                                           |                | ristampare la richiesta   |
|                                                |                                                 |                                                           |                | trasfusionale.            |
| Selezionando il simbolo                        | si aprirà la seguente                           | e maschera riferita all                                   | a richiesta se | Lezionata.                |

| A.S.L. NO                                | S.I.M.T. BORGOMANERO ALL.<br>Viale Zoppis 10 – 28021 Borgomanero                                               | CODICE: ALL029                                  |
|------------------------------------------|----------------------------------------------------------------------------------------------------|-------------------------------------------------|
| Tel. 0322 848481<br>Fax 0322 845005      | STANDARD DI SERVIZIO: RICHIESTA<br>INFORMATIZZATA, SICUREZZA AL LETTO DEL<br>PAZIENTE E CASSETTIERA AUTOMATICA | EMESSO IL: 05/10/2019<br>VALIDO DAL: 07/10/2019 |
| Redatta da: RESPONSABILE<br>EMOVIGILANZA | Approvata da: PRESIDENTE COBUS                                                                                 | Revisione 00<br>Pagina 10 di 28                 |

|                 | Riepilog   | o Richiesta      |                  |                  | <b>Chiudi</b> Modulo                                                          | Stampa Etichette E                                            | sci |
|-----------------|------------|------------------|------------------|------------------|-------------------------------------------------------------------------------|---------------------------------------------------------------|-----|
| Codice Prelievo | 90615473   | D                | ata Prelievo Del | 03/10/2019 09.00 | Consegna unità                                                                |                                                               |     |
| Richiesta N.    | 19-020556  | 03/10/2019 08.55 | Stato Invio      | Inviata          | in data 03/10/2019 Sono sta<br>I022019/003659/00 EMAZIE<br>Gruppo A Pos - T&S | ite assegnate le seguenti unità:<br>LEUCODEPLETE PRESTORAGE · | -   |
| Prestaz         | ioni       | Transazioni      |                  | Dettagli         | Registrazioni                                                                 |                                                               |     |
|                 |            |                  |                  |                  |                                                                               |                                                               |     |
| Codice          | Prestazion | e                | Ν.               | Descrizio        | ne Value                                                                      | ;                                                             |     |
| esame           |            |                  | 1                |                  | 54                                                                            |                                                               |     |
|                 |            |                  |                  | -                |                                                                               |                                                               |     |

Selezionando "TRANSAZIONI" è possibile vedere in che fase è la richiesta e se disponibili le unità assegnate.

| 🏉 Emodata Wel                 | b - Utente: CAMISASCA - Windows Inte                                                                                                    | rnet Explorer                                                                                                    |                                  |                          |                                                                                                    |
|-------------------------------|----------------------------------------------------------------------------------------------------|----------------------------------------------------------------------------------------------------|----------------------------------|--------------------------|----------------------------------------------------------------------------------------------------|
| 🙋 http://172.16               | 135.199/emodataweb/ww/RiepilogoRio                                                                                                    | chiesta.aspx                                                                                                    |                                  |                          |                                                                                                    |
| Paziente<br>Richiesta N.      | Riepilogo Richiesta<br>2010008617<br>10-002036 Del 28/04/2010 1                                                                                                    | F ievo 031872<br>1.36 Stato Invio Inviata                                                                                                    | Data Prelievo<br>Stato richiesta | 28/04/2010<br>Completata | Chiudi Modulo Stampa Etichette Elimina Esci                                                                                                    |
| All.<br>in da<br>0211<br>0212 | Prestazioni           Data           28/04/2010 State assegnate le seg           12/0004182/00 ERITROCTI SENZA BUFFY 10/0004177/00 ERITROCTI SENZA BUFFY 10/0004177/00 ERITROCTI SENZA BUFFY 10/00004177/00 ERITROCTI SENZA BUFFY 10/00000000000000000000000000000000000 | Transazioni<br>Stato<br>Consegna untà<br>juenti untà:<br>COAT - Gruppo A Pos - Prova Comp.: Compatibile<br>COAT - Gruppo A Pos - Prova Comp.: Compatibile | Origine<br>Emodata2              |                          | <ul> <li>Guardando la colonna dello "Stato" è possibile capire<br/>in che fase è la richiesta (riga dal basso verso l'alto):</li> <li>Indeterminato e Da accettare. Il reparto ha<br/>creato la richiesta ma non è ancora pervenuta<br/>al SIMT</li> </ul>                                                                                                    |
| in da<br>• 10212<br>• 10212   | 28/04/2010 17.45<br>ta 28/04/2010 Sono state riservate le segu<br>21/0/004182/00 ERITROCITI SENZA BUFFY (<br>21/0/04177/00 ERITROCITI SENZA BUFFY (<br>28/04/2010 14.34                                                                                                    | Prodotti Disponibili<br>enti unită:<br>DOAT - Gruppo A Pos - Prova Comp.: Compatibile<br>COAT - Gruppo A Pos - Prova Comp.: Compatibile<br>Accettata      | Emodata2<br>Emodata2             |                          | <ul> <li>Accettata. La richiesta è pervenuta al SIMT.</li> <li>Prodotti Disponibili. Le unità sono prenotate per il paziente. Il personale di</li> </ul>                                                                                                    |
|                               | 28/04/2010 11.36<br>28/04/2010 11.36                                                                                                    | Da Accettare<br>Indeterminato                                                                                                    | Emodata2                         | Origine                  | reparto può recarsi a ritirarle presso il SIMT.<br>In questa riga si vedono anche quante unità<br>sono state prenotate per il paziente.                                                                                                    |
|                               |                                                                                                    |                                                                                                    |                                  |                          | - <b>Consegna unità.</b> In questa riga si vede la data e l'ora di consegna ed il numero delle unità consegnate.                                                                                                    |
| <u>(</u> 2) e c               | j 🔄 🖻 🕽 🧐 🧐 🍪                                                                                                    |                                                                                                    |                                  |                          | In questa schermata è possibile capire anche se la<br>richiesta è stata evasa totalmente o se ci sono ancora<br>unità disponibili per il paziente.<br>Nell'esempio riportato si vede nella riga dei "Prodotti<br>Disponibili" che sono a disposizione 2 unità ed anche<br>il numero delle sacche. Nella riga "Consegna unità"<br>sono state consegnate 2 unità e riportano infatti lo<br>stesso numero di sacca. Quindi la richiesta è stata<br>evasa completamente. |

| A.S.L. NO                           | S.I.M.T. BORGOMANERO ALL.                                                 | CODICE: ALL029         |
|-------------------------------------|---------------------------------------------------------------------------|------------------------|
|                                     | Viale Zoppis 10 – 28021 Borgomanero                                       | EMESSO IL: 05/10/2019  |
| Tel. 0322 848481<br>Fax 0322 845005 | STANDARD DI SERVIZIO: RICHIESTA<br>INFORMATIZZATA, SICUREZZA AL LETTO DEL | VALIDO DAL: 07/10/2019 |
|                                     | PAZIENTE E CASSETTIERA AUTOMATICA                                         |                        |
| Redatta da: RESPONSABILE            | Approvata da: PRESIDENTE COBUS                                            | Revisione 00           |
| EMOVIGILANZA                        |                                                                           | Pagina 11 di 28        |

#### GESTIONE SICUREZZA AL LETTO DEL PAZIENTE

#### PRIMA DI OGNI OPERAZIONE SINCRONIZZARE CLICCANDO SULLA CORRISPONDENTE ICONA

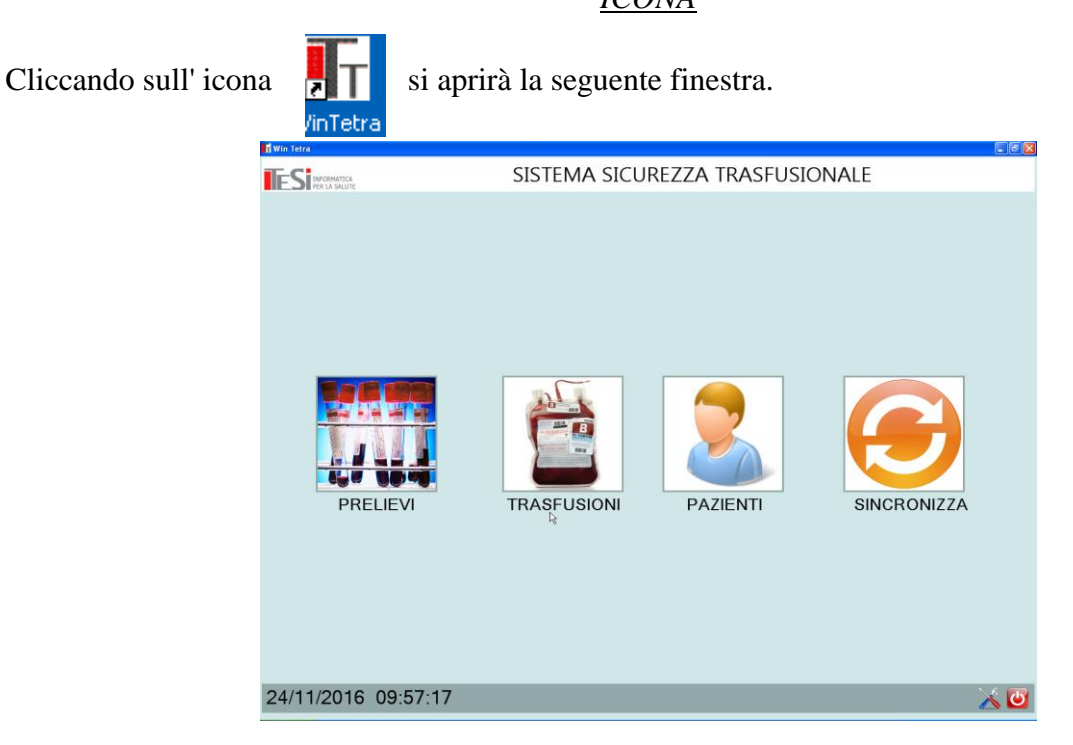

#### CONTROLLO PRELIEVO AL LETTO DEL PAZIENTE

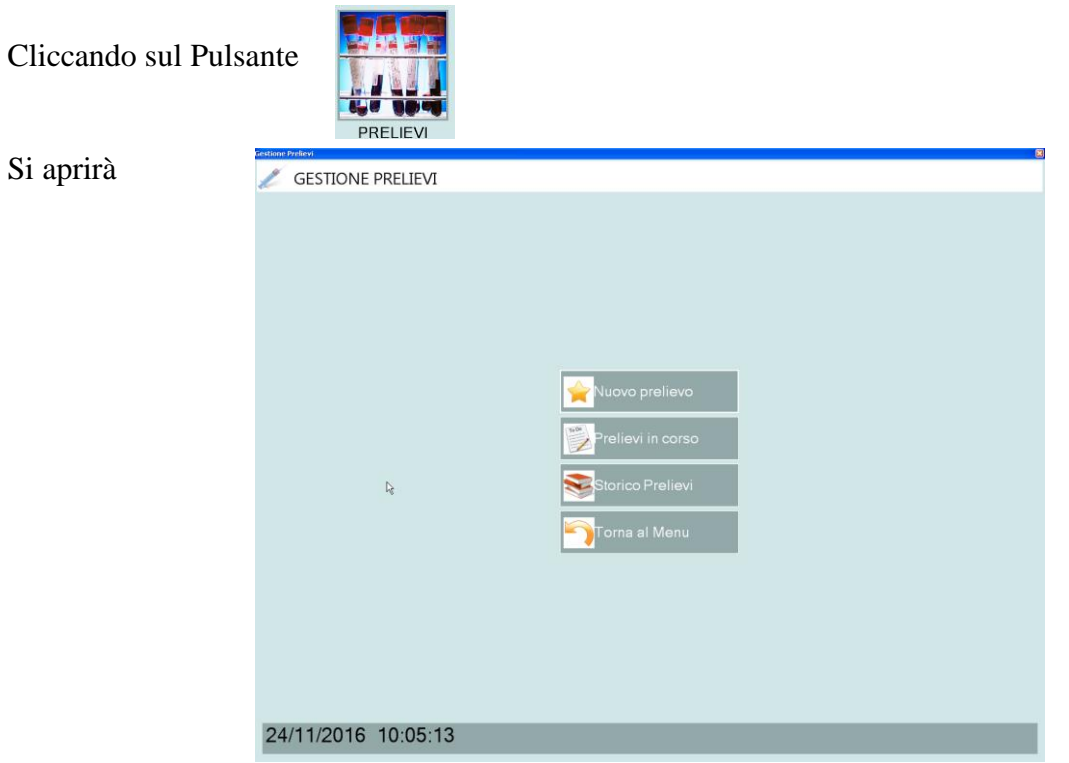

| A.S.L. NO                | S.I.M.T. BORGOMANERO ALL.              | CODICE: ALL029         |
|--------------------------|----------------------------------------|------------------------|
| 🤹 🛶 🌐 28100 Novara       | Viale Zoppis 10 – 28021 Borgomanero    |                        |
|                          |                                        | EMESSO IL: 05/10/2019  |
| Tel. 0322 848481         | STANDARD DI SERVIZIO: RICHIESTA        |                        |
| Fax 0322 845005          | INFORMATIZZATA, SICUREZZA AL LETTO DEL | VALIDO DAL: 07/10/2019 |
| - REDAKA -               | PAZIENTE E CASSETTIERA AUTOMATICA      |                        |
| Redatta da: RESPONSABILE | Approvata da: PRESIDENTE COBUS         | Revisione 00           |
| EMOVIGILANZA             |                                        | Pagina 12 di 28        |
|                          |                                        |                        |
| Cliccare 🙀 Nuovo preli   | evo e seguire le istruzioni a video    |                        |

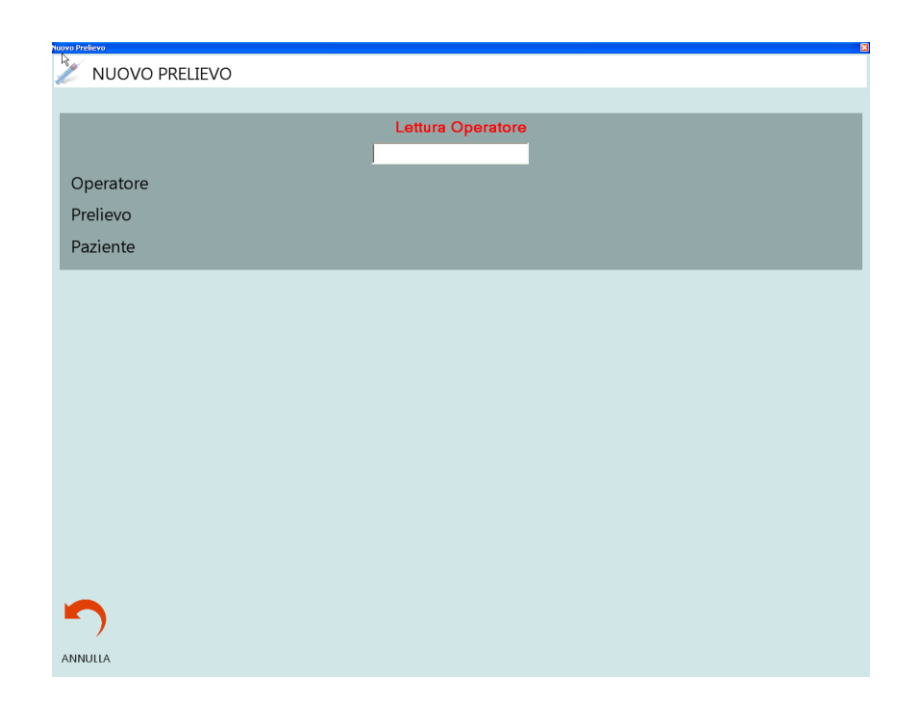

Utilizzando il Lettore di Barcode fornito, leggere in sequenza:

- -Identificativo Operatore
- -Barcode sulla Provetta
- -Barcode sul Braccialetto

| Nuovo Prelievo |           |                                  |
|----------------|-----------|----------------------------------|
| 🥒 Νυονο Ρ      | RELIEVO   |                                  |
|                |           |                                  |
| _              |           |                                  |
|                |           | Lettura Paziente                 |
|                |           | 123456000                        |
| Operatore      | 123456789 |                                  |
| Prelievo       | 90616233  |                                  |
| Frenevo        | 30010233  |                                  |
| Paziente       |           |                                  |
|                |           |                                  |
|                |           |                                  |
|                |           |                                  |
|                |           | WinTetra 🔀                       |
|                |           | Prelevo effettuato correttamente |
|                |           |                                  |
|                |           |                                  |
|                |           |                                  |
|                |           |                                  |
|                |           |                                  |
|                |           |                                  |
|                |           |                                  |
|                |           |                                  |
|                |           |                                  |
|                |           |                                  |
|                |           |                                  |
|                |           |                                  |
| ANNULLA        |           |                                  |

Prelievo corretto.

In caso di mancata verifica informatica della correttezza del prelievo, il Sevizio Trasfusionale riceverà un "alert" di mancata esecuzione di questa operazione

| <b>A.S.L. NO</b><br>28100 Novara         | <b>S.I.M.T. BORGOMANERO</b> ALL.<br>Viale Zoppis 10 – 28021 Borgomanero                                        | CODICE: ALL029                                  |
|------------------------------------------|----------------------------------------------------------------------------------------------------|-------------------------------------------------|
| Tel. 0322 848481<br>Fax 0322 845005      | STANDARD DI SERVIZIO: RICHIESTA<br>INFORMATIZZATA, SICUREZZA AL LETTO DEL<br>PAZIENTE E CASSETTIERA AUTOMATICA | EMESSO IL: 05/10/2019<br>VALIDO DAL: 07/10/2019 |
| Redatta da: RESPONSABILE<br>EMOVIGILANZA | Approvata da: PRESIDENTE COBUS                                                                                 | Revisione 00<br>Pagina 13 di 28                 |

#### CONTROLLO TRASFUSIONI AL LETTO DEL PAZIENTE

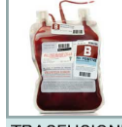

Cliccare su TRASFUSIONI

### Si aprirà

| È  | GESTIONE | TRASFUSIONI |                  |         |  |  |
|----|----------|-------------|------------------|---------|--|--|
|    |          |             |                  |         |  |  |
|    |          |             |                  |         |  |  |
|    |          |             |                  |         |  |  |
|    |          |             |                  |         |  |  |
|    |          |             | 👾 Nuova Trasfu   | sione   |  |  |
|    |          |             | Fine Trasfusio   | ne      |  |  |
|    |          |             | Trasfusioni ir   | n corso |  |  |
|    |          |             | 📚 Storico Trasfi | usioni  |  |  |
|    |          |             | 🏹 Torna al Mer   | u       |  |  |
|    |          |             |                  |         |  |  |
|    |          |             |                  |         |  |  |
|    |          |             |                  |         |  |  |
|    |          |             |                  |         |  |  |
| 24 | /11/2016 | 12:30:25    |                  |         |  |  |

| Cliccare | 🔶 Nuova | a Trasfusione                | e seguire le istruzioni a video |
|----------|---------|------------------------------|---------------------------------|
|          |         | Nuova Trasfusione            |                                 |
|          |         | S NUOVA TRASFUS              | SIONE                           |
|          |         |                              | Lettura Medico                  |
|          |         | Medico<br>Operatore<br>Sacca |                                 |
|          |         | Paziente                     |                                 |
|          |         |                              | €e                              |
|          |         |                              |                                 |
|          |         |                              |                                 |
|          |         |                              |                                 |
|          |         |                              |                                 |
|          |         |                              |                                 |
|          |         | 5                            |                                 |
|          |         | ANNULLA                      |                                 |

Tornare al menu Principale.

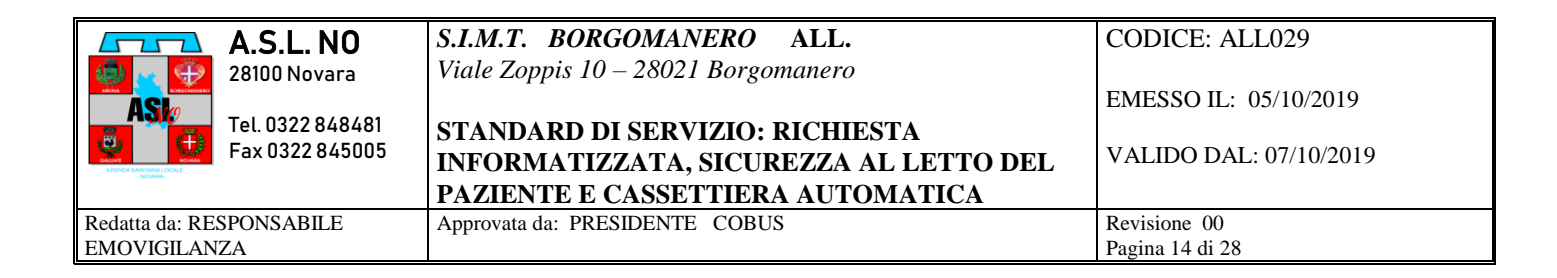

#### FINE DELLA TRASFUSIONE

| cliccare su | Fine Trasfusione               | e seguire le istruzioni a video |                                      |
|-------------|--------------------------------|---------------------------------|--------------------------------------|
|             | Tine Trasfusione               |                                 |                                      |
|             | FINE TRASFUSIONE               |                                 |                                      |
|             | ⊳ Medico<br>Operatore<br>Sacca | Lettura Medico                  |                                      |
|             | Paziente                       |                                 |                                      |
|             |                                |                                 |                                      |
|             |                                |                                 |                                      |
|             |                                |                                 |                                      |
|             |                                |                                 |                                      |
|             |                                |                                 |                                      |
|             |                                |                                 |                                      |
|             |                                |                                 |                                      |
|             | ANNULLA                        |                                 | Esportato su: Apri in Gest. Immagini |

Segnalare se la Trasfusione è stata interrotta e se ci sono state Reazioni Trasfusionali

| A.S.L. NO<br>28100 Novara                | S.I.M.T. BORGOMANERO ALL.<br>Viale Zoppis 10 – 28021 Borgomanero            | CODICE: ALL029                  |
|------------------------------------------|-----------------------------------------------------------------------------|---------------------------------|
| Tel. 0322 848481                         | STANDARD DI SERVIZIO: RICHIESTA                                             | EMESSO IL: 05/10/2019           |
|                                          | INFORMATIZZATA, SICUREZZA AL LETTO DEL<br>PAZIENTE E CASSETTIERA AUTOMATICA | VALIDO DAL: 07/10/2019          |
| Redatta da: RESPONSABILE<br>EMOVIGILANZA | Approvata da: PRESIDENTE COBUS                                              | Revisione 00<br>Pagina 15 di 28 |

PRESE IN CARICO UNITA' DA TRASFONDERE

(nel caso di trasferimento di Pazienti tra reparti diversi)

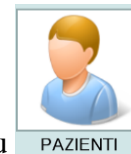

Nel caso di Trasfusione in Reparto diverso dal richiedente usare il Menu PAZIENTI

| GESTIONE PAZIENTI   |        |                        |                         |
|---------------------|--------|------------------------|-------------------------|
|                     |        |                        |                         |
|                     |        |                        |                         |
|                     |        |                        |                         |
|                     |        |                        |                         |
|                     | _      |                        |                         |
|                     | 1      | <b>7</b> Trasferimento |                         |
|                     |        |                        |                         |
|                     |        |                        |                         |
|                     |        |                        |                         |
|                     |        |                        |                         |
|                     | _      |                        |                         |
|                     |        | 🕽 Torna al Menu        |                         |
|                     |        |                        |                         |
|                     |        |                        |                         |
|                     |        |                        |                         |
|                     |        |                        | ĥe                      |
| 1/11/2010 12:40:24  | _      |                        |                         |
| 24/11/2016 12:40:34 |        |                        |                         |
|                     |        |                        |                         |
|                     |        |                        |                         |
| -fourier out -      |        | <b>B</b>               | · · · · · · · · · · ·   |
| sterimento          | po1 su | Sacca                  | e seguire le istruzioni |

| Corka Pazeete Traderito       | ΙΤΟ |   |
|-------------------------------|-----|---|
| Paziente Sacca                |     |   |
| Codice Sacca<br>Emocomponente | b.  |   |
|                               |     | - |
|                               |     |   |
| 2                             |     |   |
| ANNULLA                       |     |   |

ed infine il proprio barcode di riconoscimento.

Cliccare su

| A.S.L. NO                                       | S.I.M.T. BORGOMANERO ALL.<br>Viale Zoppis 10 – 28021 Borgomanero            | CODICE: ALL029                  |
|-------------------------------------------------|-----------------------------------------------------------------------------|---------------------------------|
| ASI2<br>Tel. 0322 848481<br>= + 5 x 0222 845005 | STANDARD DI SERVIZIO: RICHIESTA                                             | EMESSO IL: 05/10/2019           |
|                                                 | INFORMATIZZATA, SICUREZZA AL LETTO DEL<br>PAZIENTE E CASSETTIERA AUTOMATICA | VALIDO DAL: 07/10/2019          |
| Redatta da: RESPONSABILE<br>EMOVIGILANZA        | Approvata da: PRESIDENTE COBUS                                              | Revisione 00<br>Pagina 16 di 28 |

#### RITIRO UNITA' DA EMOTECA AUTOMATIZZATA PRESSO IL SIMT

Per procedere il ritiro della sacca dalla frigo-emoteca automatizzata è necessario essere in possesso del codice a barre riportante la Matricola del dipendente; per i CPSI è l'utente di Trackcare (stesso codice usato per la gestione della sicurezza al letto del paziente in caso di trasfusione), per gli OSS il codice a barre è prodotto dal programma messo a disposizione dal CED. Il codice a barre personale è composto dall'iniziale del cognome, l'iniziale del nome ed il numero di matricola (Es. operatore Rossi Mario n° matricola 1412 il codice a barre riporterà RM0001412).

Per procedere il ritiro della sacca dalla frigo-emoteca automatizzata è necessario effettuare l'accesso all'applicativo con le credenziali.

Il Video della cassettiera è touch screen.

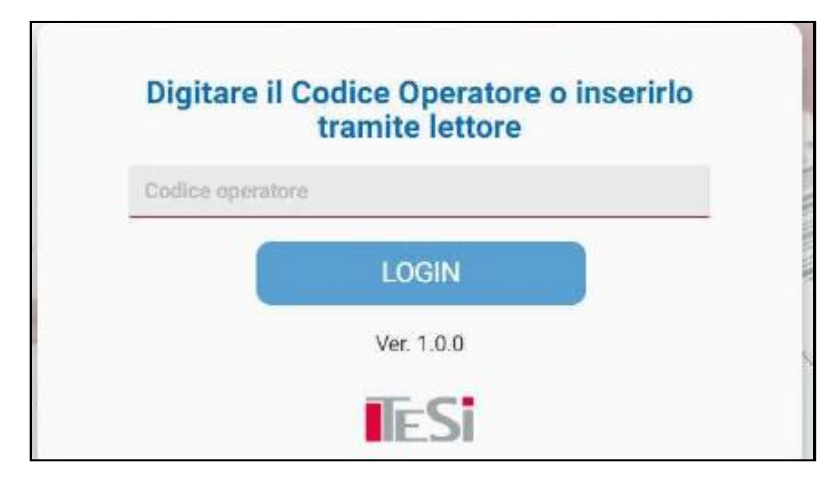

Posizionare il cursore sul codice operatore toccando il video, leggere il codice a barre personale e selezionare Login.

Le possibilità di scelta comprendono:

- Ritiro con richiesta
- Ritiro in emergenza
- Reso

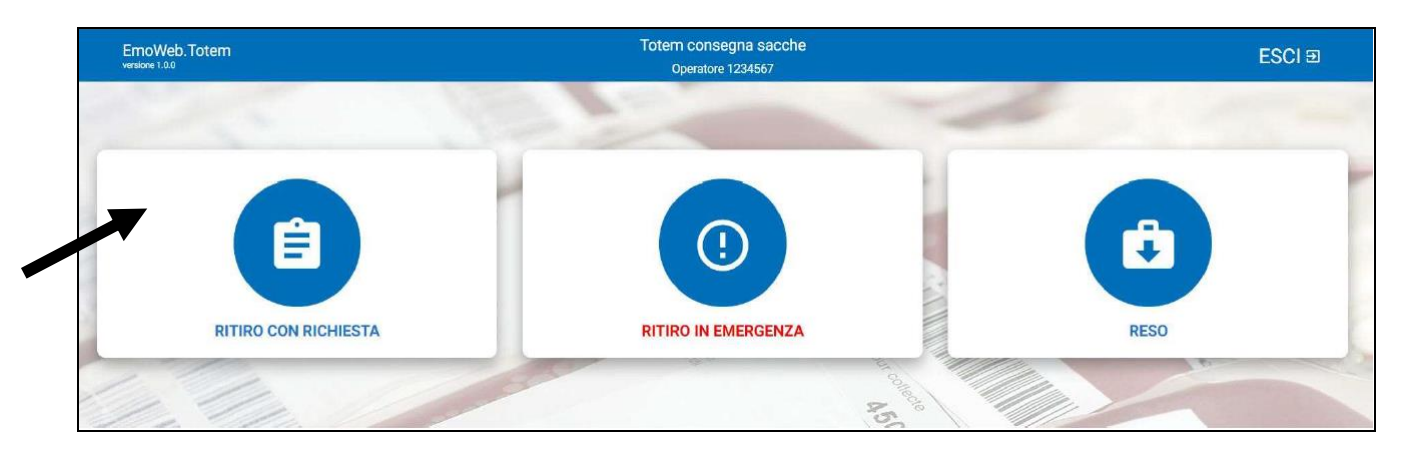

| A.S.L. NO                | S.I.M.T. BORGOMANERO ALL.<br>Viale Zoppis 10 – 28021 Borgomanero | CODICE: ALL029         |
|--------------------------|------------------------------------------------------------------|------------------------|
|                          |                                                                  | EMESSO IL: 05/10/2019  |
| Fax 0322 845005          | INFORMATIZZATA, SICUREZZA AL LETTO DEL                           | VALIDO DAL: 07/10/2019 |
|                          | PAZIENTE E CASSETTIERA AUTOMATICA                                |                        |
| Redatta da: RESPONSABILE | Approvata da: PRESIDENTE COBUS                                   | Revisione 00           |
| EMOVIGILANZA             |                                                                  | Pagina 17 di 28        |

#### **RITIRO CON RICHIESTA**

Selezionando "RITIRO CON RICHIESTA"

Verrà chiesto di leggere mediante lettore di codice a barre il NUMERO DELLA RICHIESTA presente sulla stampa della richiesta, in alto a destra

| RITIR                 | O CON RICH      | IESTA   |             |
|-----------------------|-----------------|---------|-------------|
| DIGITARE IL NUMERO RI | CHIESTA O INSER |         | ITE LETTORE |
|                       | VAI             |         |             |
|                       | 1 2 2 2 2 2 2 2 | - Ton - | Millio.     |

Inserimento numero richiesta

|                     | A.S.L "NO" NOVARA<br>DIPARTIMENTO AREA DIAGNOSTICA<br>Servizio Immuno Trasfusionale - Direttore Dott. Giovanni Camisasca<br>Viale Zoppis, 10 - 28021 Borgomanero Tel. 0322848357 Fax. 0322845005<br>Email: simt bor@asl.novara.it |                           |
|---------------------|----------------------------------------------------------------------------------------------------|---------------------------|
| Cod Paziente 999999 | RICHIESTA EMOCOMPONENTI                                                                                                    | Numero Richiesta 12345678 |
|                     | Stampa richiesta Emocomponenti                                                                                                    |                           |

Nel caso in cui il Numero Richiesta non sia corretto, verrà mostrato a video il seguente messaggio:

|    | Totem consegna sacche |    |
|----|-----------------------|----|
|    | ATTENZIONE            |    |
| DI | •                     | RE |
|    | Richiesta non trovata |    |
|    |                       |    |
|    | СНІЦЦІ                |    |
|    | 50                    | 1  |

| A.S.L. NO                | S.I.M.T. BORGOMANERO ALL.              | CODICE: ALL029         |
|--------------------------|----------------------------------------|------------------------|
| 🧔 🙀 💮 28100 Novara       | Viale Zoppis 10 – 28021 Borgomanero    |                        |
|                          |                                        | EMESSO IL: 05/10/2019  |
| Tel. 0322 848481         | STANDARD DI SERVIZIO: RICHIESTA        |                        |
| Fax 0322 845005          | INFORMATIZZATA, SICUREZZA AL LETTO DEL | VALIDO DAL: 07/10/2019 |
| - RCXMAA -               | PAZIENTE E CASSETTIERA AUTOMATICA      |                        |
| Redatta da: RESPONSABILE | Approvata da: PRESIDENTE COBUS         | Revisione 00           |
| EMOVIGILANZA             |                                        | Pagina 18 di 28        |

Nel caso in cui il <u>Numero Richiesta sia corretto</u>, verrà mostrato a video il dettaglio della Richiesta stessa:

In particolare sarà possibile visualizzare:

- 1. Numero Richiesta e Data Richiesta, Tipo Richiesta e Reparto
- 2. Cognome e Nome Ricevente, Data di Nascita, Gruppo del ricevente, il Codice Paziente
- 3. Contenuto Richiesta: sacche Richieste e Sacche Consegnate

| EmoWeb.Totem<br>versione 1.5.0                                                                                       | Totem consegna sacche<br>Operatore 123456789                                     | ESCI 🗉                       |
|----------------------------------------------------------------------------------------------------|----------------------------------------------------------------------------------|------------------------------|
|                                                                                                    | RITIRO CON RICHIESTA                                                             |                              |
| RICHIESTA NUMERO 610013 DEL 21/06/2019<br>Tipo Richiesta: 53 - Type&Screen Preintervento<br>Reparto: 851 - Amb. SIMT | PROVA SIMT PROVA SIMT (01/01/2008)<br>Gruppo: A Positive<br>Cod. Paziente: 16353 | _                            |
| Contenuto richiesta                                                                                                  |                                                                                  |                              |
| 25 - EMAZIE LEUCODEPLETE PRESTORAGE                                                                                  | Richieste 1<br>Consegnate 0                                                      | PRELEVA                      |
| the all and a second                                                                                                 | 6                                                                                | Street and street and street |

Dettaglio Richiesta

NOTA BENE: fare attenzione al numero di sacche RICHIESTE e CONSEGNATE. In caso di più sacche Richieste, il sistema ne farà prelevare una alla volta ed il meccanismo sotto descritto dovrà essere ripetuto.

Selezionare la voce "PRELEVA"

| Contenuto richiesta                 |                             |         |
|-------------------------------------|-----------------------------|---------|
| 25 - EMAZIE LEUCODEPLETE PRESTORAGE | Pichieste 1<br>Consegnate 0 | PRELOVA |
| 1 Mar Mar                           | 2                           |         |

Numero sacche richieste e consegnate

| A.S.L                                  | NO        | S.I.M.T. BORGOMANERO ALL.              | CODICE: ALL029         |
|----------------------------------------|-----------|----------------------------------------|------------------------|
| 🧔 🛃 💮 28100 N                          | Novara    | Viale Zoppis 10 – 28021 Borgomanero    |                        |
|                                        |           |                                        | EMESSO IL: 05/10/2019  |
| Tel. 032                               | 22 848481 | STANDARD DI SERVIZIO: RICHIESTA        |                        |
|                                        | 22845005  | INFORMATIZZATA, SICUREZZA AL LETTO DEL | VALIDO DAL: 07/10/2019 |
| ************************************** |           | PAZIENTE E CASSETTIERA AUTOMATICA      |                        |
| Redatta da: RESPONSAL                  | BILE      | Approvata da: PRESIDENTE COBUS         | Revisione 00           |
| EMOVIGILANZA                           |           |                                        | Pagina 19 di 28        |

#### Comparirà un messaggio contenente le indicazioni sulla posizione della sacca all'interno della frigo-

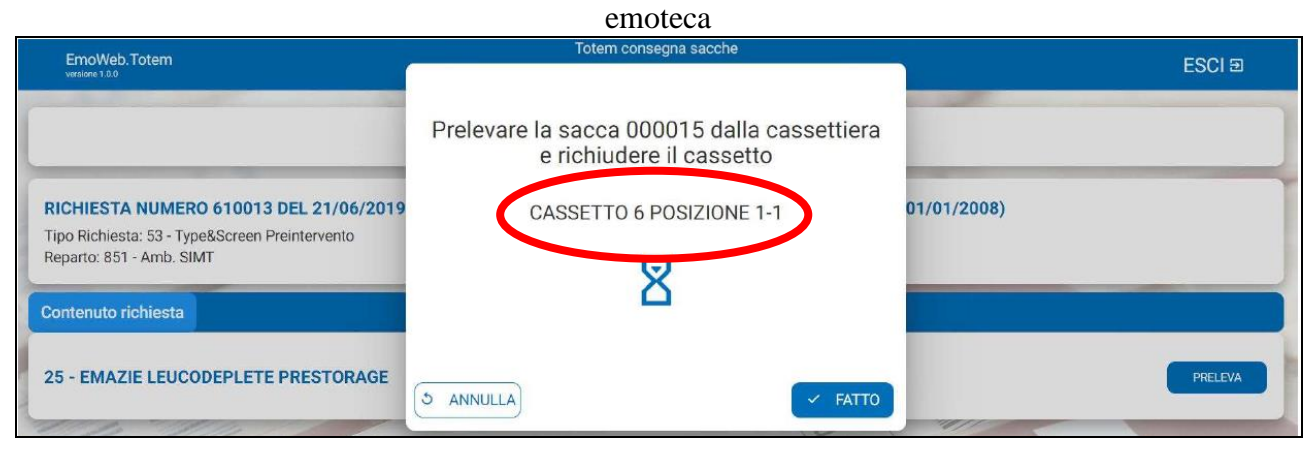

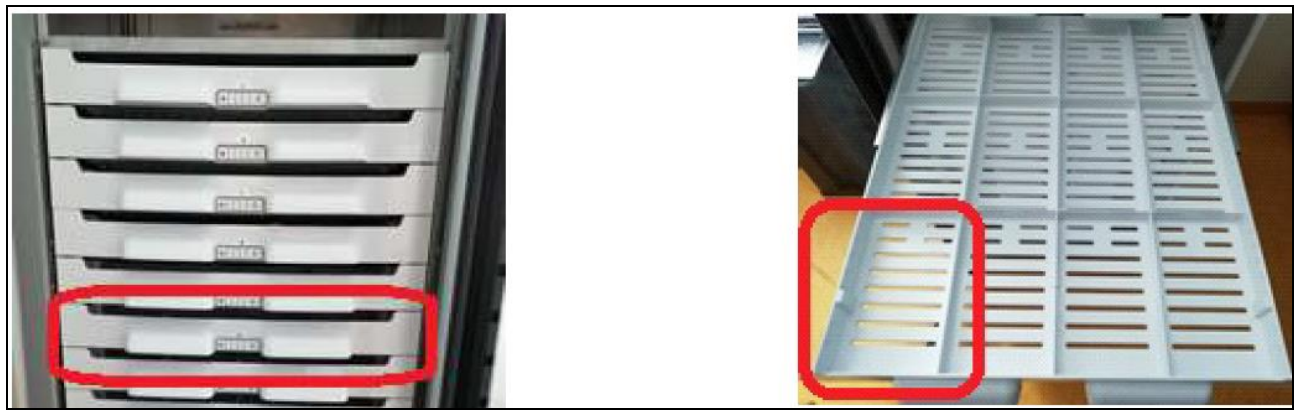

Numero Cassetto

Posizione all'interno del cassetto

Aprire la frigo-emoteca, aprire il cassetto indicato e prelevare l'unità

NOTA BENE: le sacche all'interno di ogni cassetto sono organizzate come segue

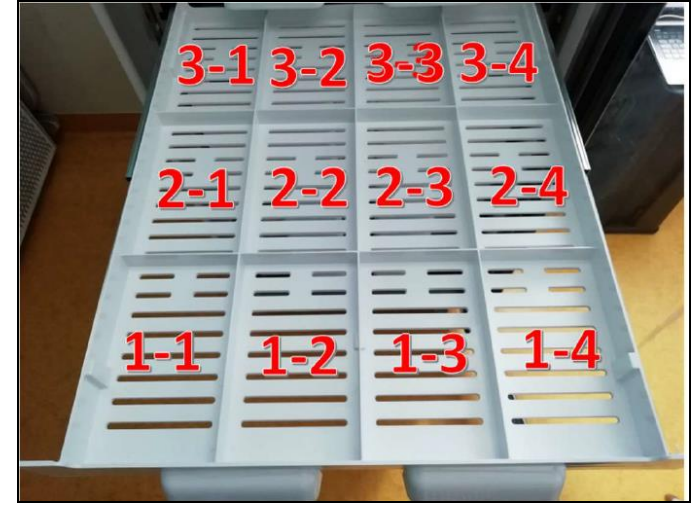

*Mappa posizione sacche di ciascun cassetto* Chiudere cassetto e porta dell'emoteca e premere "FATTO"

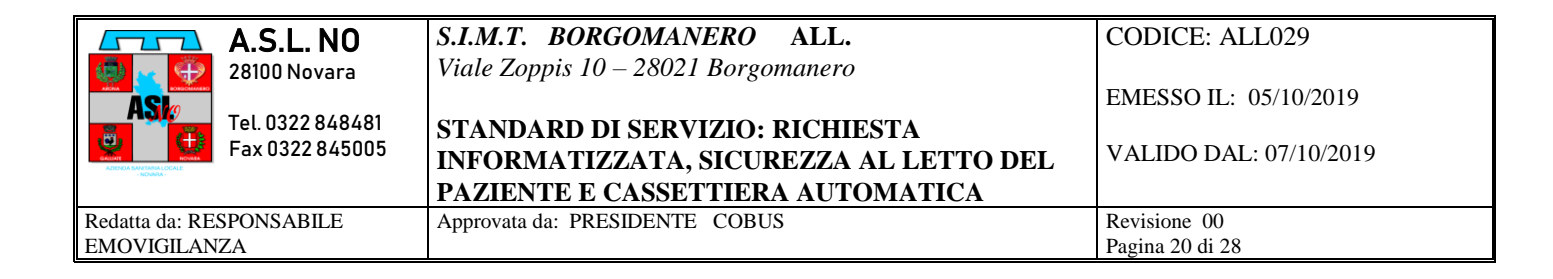

#### Verrà mostrato a video il seguente messaggio "Posizionare la sacca sul Plate"

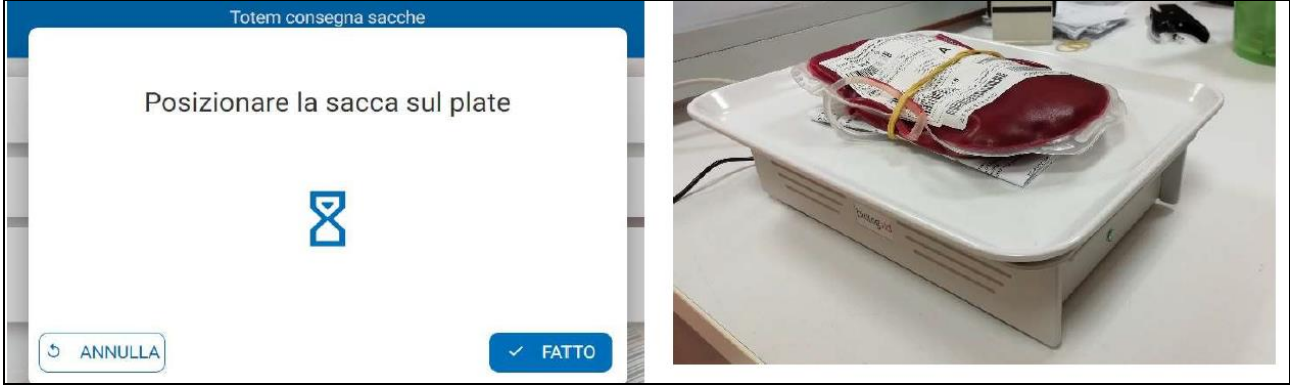

Sacca sul Plate

Procedere con il posizionamento e premere "FATTO"

 Nel caso in cui la procedura sia completata con successo comparirà il messaggio "SACCA CONSEGNATA CON SUCCESSO" e verrà avviata la stampa della Ricevuta Consegna Sacca.

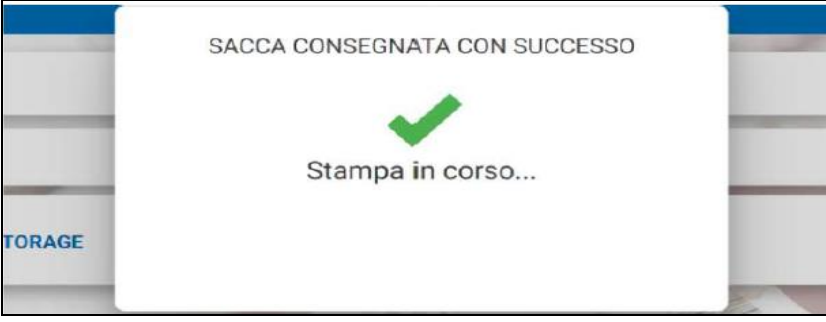

Sacca consegnata con successo e Stampa

- Se la Sacca non dovesse essere rilevata sul plate, comparirà il seguente avviso:
- Se la sacca presa dall'emoteca non dovesse essere corretta, verrà mostrato il seguente messaggio:

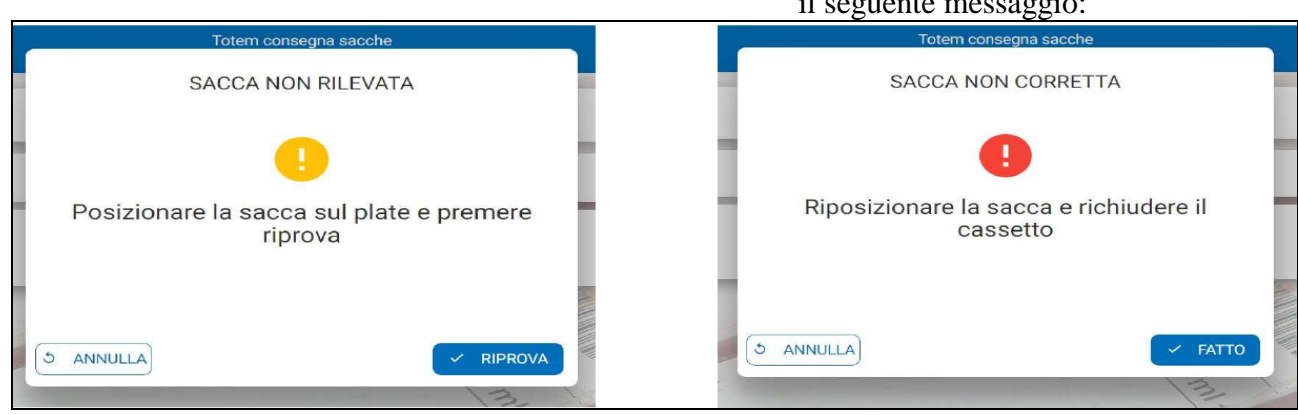

Sacca non rilevata sul Plate

Verificare il corretto posizionamento e premere "RIPROVA"

Sacca non corretta

Riposizionare la sacca sbagliata nella frigoemoteca, richiudere il cassetto e premere "FATTO"

| A.S.L. NO                           | S.I.M.T. BORGOMANERO ALL.                                                 | CODICE: ALL029         |
|-------------------------------------|---------------------------------------------------------------------------|------------------------|
| 28100 Novara                        | Viale Zoppis 10 – 28021 Borgomanero                                       | EMESSO IL: 05/10/2019  |
| Tel. 0322 848481<br>Fax 0322 845005 | STANDARD DI SERVIZIO: RICHIESTA<br>INFORMATIZZATA, SICUREZZA AL LETTO DEL | VALIDO DAL: 07/10/2019 |
|                                     | PAZIENTE E CASSETTIERA AUTOMATICA                                         |                        |
| Redatta da: RESPONSABILE            | Approvata da: PRESIDENTE COBUS                                            | Revisione 00           |
| EMOVIGILANZA                        |                                                                           | Pagina 21 di 28        |

Se la richiesta è evasa e quindi non ci sono più sacche disponibili per quella richiesta, reinserendo lo stesso numero di richiesta verrà visualizzata la seguente maschera.

| E                                                  | EmoWeb.Totem                                                                                                    | Totem consegna sacche<br>Operatore 123456789                                     | ESCI 🗉          |
|----------------------------------------------------|----------------------------------------------------------------------------------------------------|----------------------------------------------------------------------------------|-----------------|
|                                                    |                                                                                                    | RITIRO CON RICHIESTA                                                             |                 |
| RIC<br>Tipc<br>Rep                                 | HIESTA NUMERO 610013 DEL 21/06/2019<br>9 Richiesta: 53 - Type&Screen Preintervento<br>arto: 851 - Amb. SIMT                                      | PROVA SIMT PROVA SIMT (01/01/2008)<br>Gruppo: A Positive<br>Cod. Paziente: 16353 |                 |
| Con                                                | tenuto richiesta Consegnate                                                                                                    |                                                                                  |                 |
| 25                                                 | - EMAZIE LEUCODEPLETE PRESTORAGE                                                                                                    | Richieste 1<br>Consegnate 1                                                      | 0               |
| In Contenu<br>richieste e<br>Non è più p           | to Richiesta sono riportate le unità<br>consegnate.<br>presente il tasto PRELEVA                                                                 |                                                                                  |                 |
|                                                    |                                                                                                    | Totem consegna sacche<br>Operatore 123456789                                     | ESCI 🗉          |
|                                                    |                                                                                                    | RITIRO CON RICHIESTA                                                             |                 |
| RIC<br>Tipo<br>Rep                                 | HIESTA NUMERO 610013 DEL 21/06/2019<br>Richiesta: 53 - Type&Screen Preintervento<br>arto: 851 - Amb. SIMT                                        | PROVA SIMT PROVA SIMT (01/01/2008)<br>Gruppo: A Positive<br>Cod. Paziente: 16353 |                 |
| Con                                                | tenuto richiesta Consegnate                                                                                                    |                                                                                  |                 |
| 25                                                 | - EMAZIE LEUC TE PRESTORAGE                                                                                                    | Consegnata il:<br>Sacca: I021219 - 000015                                        | RISTAMPA REPORT |
| In Conseg<br>E' possib<br>caso in cu<br>assente, e | gnate è riportata la data di consegna e il p<br>pile procedere alla ristampa del modulo d<br>ui la stampa non sia andata a buon fine (s<br>ecc.) | numero della sacca.<br>li consegna sacca in<br>stampante spenta, carta           |                 |

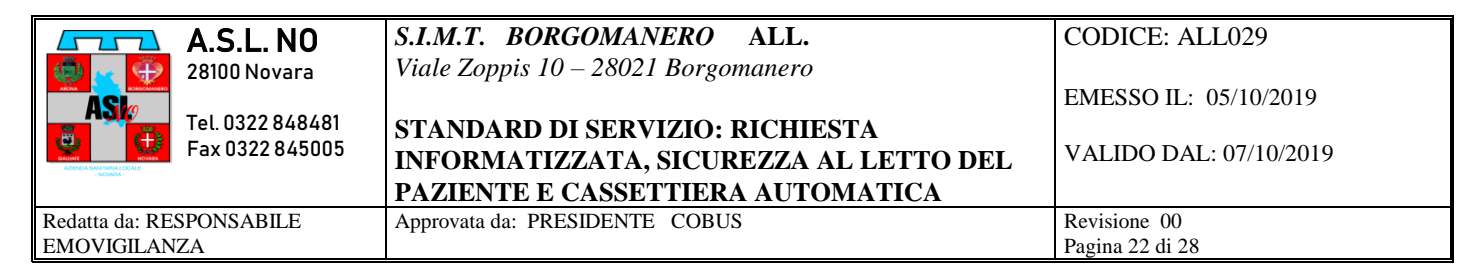

#### RITIRO CON RICHISTA – SACCHE MULTIPLE

Se la richiesta contiene più sacche assegnate al paziente, le unità verranno consegnate in ordine di scadenza.

Al termine del ritiro dell'unità con successo della prima sacca prevista

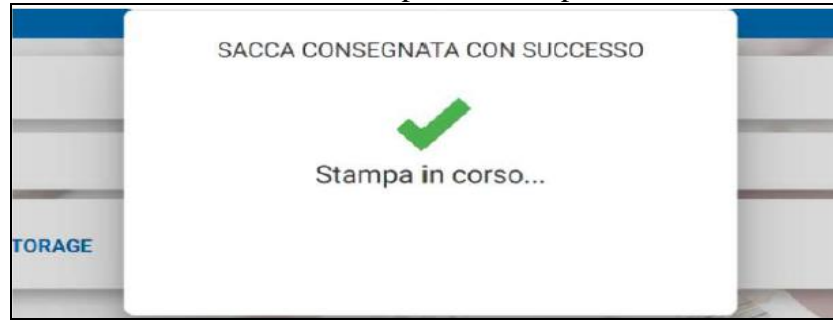

Sacca consegnata con successo e Stampa

Il sistema mostrerà il seguente messaggio

| web. lotem<br>= 1.40                                                                                  | LA RICHIESTA CONTIENE ALTRE SACCHE |     |
|----------------------------------------------------------------------------------------------------|------------------------------------|-----|
| ESTA NUMERO 14067003 DEL 21/06/20<br>chiesta: 54 - Consegna su T&S WEB<br>c 800 - Dialisi Borgomanero | Proseguire con il ritiro?          | 36) |
| uto richiesta Consegnate                                                                              |                                    |     |
| VAZIE LEUCODEPLETE PRESTORAGE                                                                         | NO                                 |     |

Selezionare SI se si vuole ritirare una seconda unità della stessa richiesta o NO se non si vuole ritirare un'altra unità.

Nel caso in cui si è selezionato SI, il programma mostrerà a video la posizione della seconda sacca da ritirare all'interno dell'emoteca; Effettuato il ritiro chiederà di posizionare la sacca sul Plate per controllare che sia quella corretta ed effettuare la consegna. Ultimato anche il secondo ritiro il numero delle sacche consegnate in dettaglio richiesta verrà incrementato come in figura sotto riportata.

| EmoWeb Totem                                                                                                    | Totem consegna sacche<br>Operatore 122406/109                            | ESCI @ |
|----------------------------------------------------------------------------------------------------|--------------------------------------------------------------------------|--------|
| RIT                                                                                                    | TIRO CON RICHIESTA                                                       |        |
| RICHIESTA NUMERO 14067003 DEL 21/06/2019<br>Tipo Richiesta: 54 - Consegna su T&S WEB<br>Reparto: 800 - Dualisi Borgomanero | PROVA PROVINO (12/02/1936)<br>Gruppo: A Positive<br>Cod. Paziente: 13714 |        |
| Contenuto richiesta Consegnate                                                                                             |                                                                          |        |
| 25 - EMAZIE LEUCODEPLETE PRESTORAGE                                                                                        | Richieste 2<br>Consegnate 2                                              | 0      |

<u>NOTA BENE</u>: SI RICORDA CHE LE INDICAZIONI SONO DI RITIRARE UNA UNITÀ ALLA VOLTA PER PAZIENTE; E' CONSENTITO RITIRARE PIÙ UNITÀ ALLA VOLTA SOLO IN CASO DI **EMERGENZA**.

| A.S.L. NO                | S.I.M.T. BORGOMANERO ALL.              | CODICE: ALL029         |
|--------------------------|----------------------------------------|------------------------|
| 28100 Novara 😥           | Viale Zoppis 10 – 28021 Borgomanero    |                        |
| ASK                      |                                        | EMESSO IL: 05/10/2019  |
|                          | STANDARD DI SERVIZIO: RICHIESTA        |                        |
|                          | INFORMATIZZATA, SICUREZZA AL LETTO DEL | VALIDO DAL: 07/10/2019 |
|                          | PAZIENTE E CASSETTIERA AUTOMATICA      |                        |
| Redatta da: RESPONSABILE | Approvata da: PRESIDENTE COBUS         | Revisione 00           |
| EMOVIGILANZA             |                                        | Pagina 23 di 28        |

#### RITIRO CON RICHIESTA – RICHIESTE MULTIPLE

E' possibile che per un determinato paziente vengano richieste più "RICHIESTE di sacche di sangue". Al momento del ritiro inserendo il Numero Richiesta, l'applicativo avvertirà l'utente nel caso in cui sia presente una sacca associata ad un'altra richiesta in sospeso. (Portare la richiesta corretta)

#### RITIRO IN EMERGENZA

Questa funzionalità deve essere selezionata nel caso in cui si vogliano ritirare le sacche di sangue senza avere una richiesta informatizzata: verrà consegnata dalla frigo-emoteca la sacca di sangue 0 Negativo con scadenza più prossima.

- Selezionare la voce "RITIRO IN EMERGENZA": verrà mostrato a video la disponibilità di sacche per il ritiro, premere "PRELEVA"

| EmoWeb.Totem<br>versione 1.0.0    | Totem consegna sacche<br>Operatore 1234567 | ESCI 🗉  |
|-----------------------------------|--------------------------------------------|---------|
|                                   | RITIRO IN EMERGENZA                        |         |
|                                   | SELEZIONA EMOCOMPONENTE                    |         |
| 25-EMAZIE LEUCODEPLETE PRESTORAGE | Disponibile                                | PRELEVA |

Ritiro in emergenza - disponibilità sacche

- Indicare obbligatoriamente il MOTIVO DEL RITIRO in emergenza (inserire "E" di emergenza) e premere "CONFERMA"

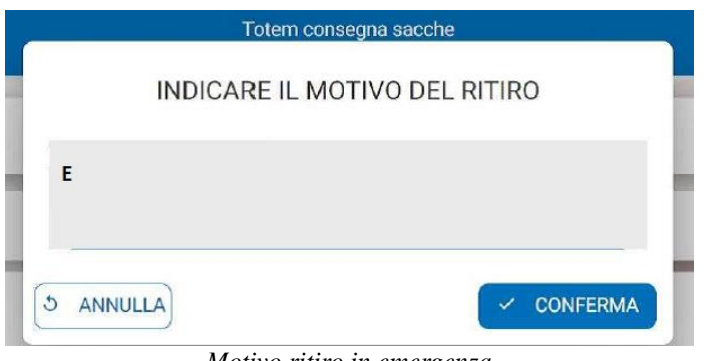

Motivo ritiro in emergenza

| A.S.L. NO                | S.I.M.T. BORGOMANERO ALL.              | CODICE: ALL029         |
|--------------------------|----------------------------------------|------------------------|
| 🤹 🛶 👾 28100 Novara       | Viale Zoppis 10 – 28021 Borgomanero    |                        |
|                          |                                        | EMESSO IL: 05/10/2019  |
| Tel. 0322 848481         | STANDARD DI SERVIZIO: RICHIESTA        |                        |
| Fax 0322 845005          | INFORMATIZZATA, SICUREZZA AL LETTO DEL | VALIDO DAL: 07/10/2019 |
| - NONKK-                 | PAZIENTE E CASSETTIERA AUTOMATICA      |                        |
| Redatta da: RESPONSABILE | Approvata da: PRESIDENTE COBUS         | Revisione 00           |
| EMOVIGILANZA             |                                        | Pagina 24 di 28        |

Il programma indicherà la posizione all'interno della frigo-emoteca da cui ritirare la sacca

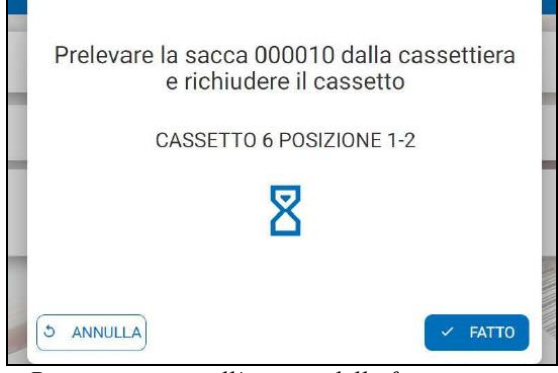

Posizione sacca all'interno della frigo-emoteca

- Aprire la frigo-emoteca e prelevare la sacca dalla posizione indicata, chiudere cassetto e porta della frigo-emoteca e premere "FATTO"
- Posizionare la sacca sul PLATE e premere "FATTO"

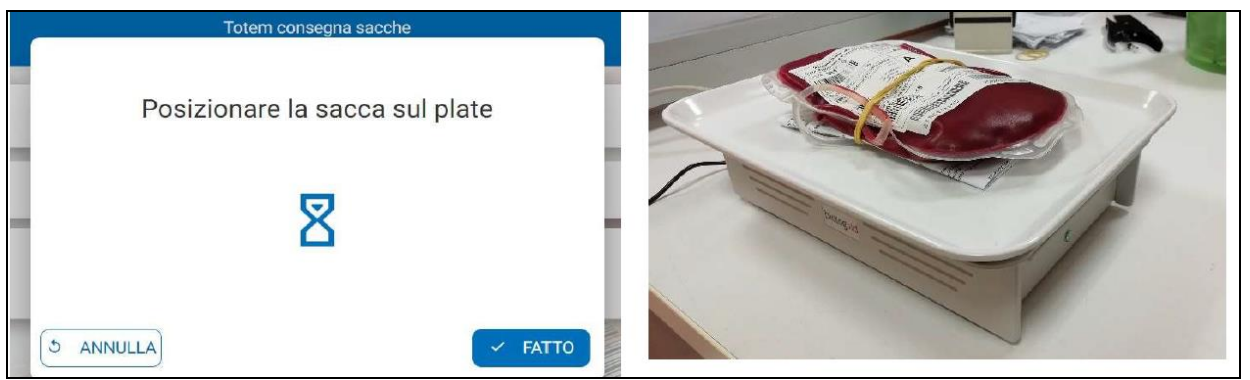

- Se la Sacca non dovesse essere rilevata sul plate, comparirà il seguente avviso:

- Sacca sul Plate
- Se la sacca presa dall'emoteca non dovesse essere corretta, verrà mostrato il seguente messaggio:

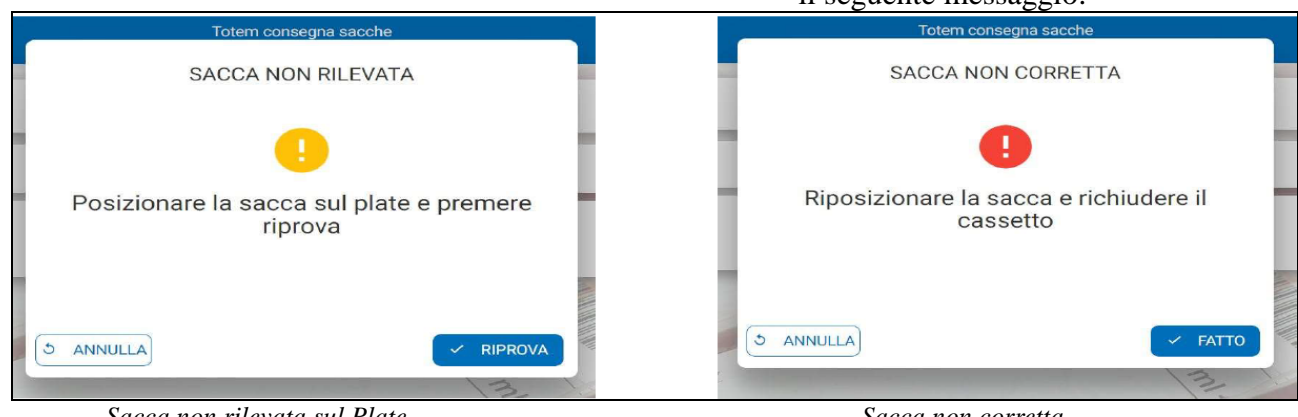

Sacca non rilevata sul Plate

Verificare il corretto posizionamento e premere "RIPROVA"

Sacca non corretta

Riposizionare la sacca sbagliata nella frigoemoteca, richiudere il cassetto e premere "FATTO"

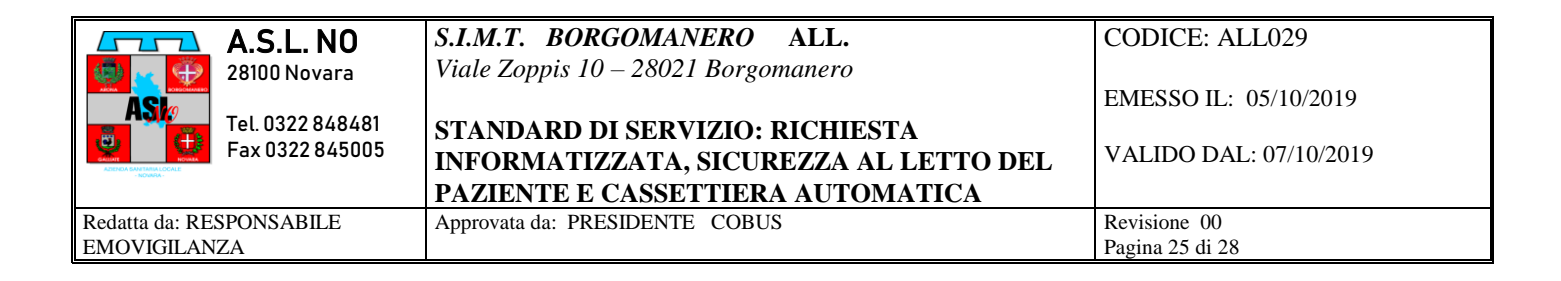

- Nel caso in cui la procedura sia completata con successo comparirà il messaggio "SACCA CONSEGNATA CON SUCCESSO" e verrà avviata la stampa della Ricevuta Consegna Sacca.

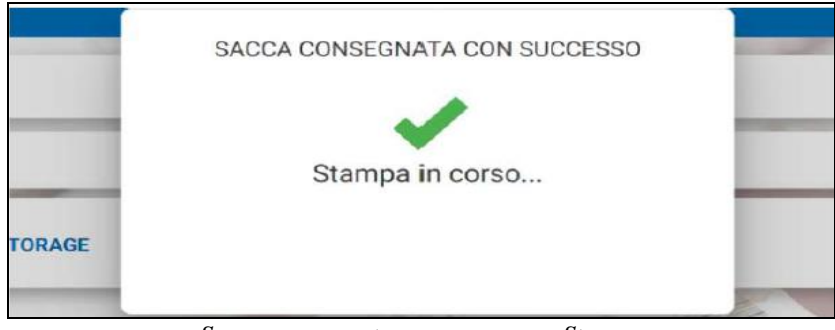

Sacca consegnata con successo e Stampa

#### RESO

Il software presente sul terminale permette di gestire anche il reso al Centro Trasfusionale di una sacca non utilizzata.

- Selezionare la voce "RESO"
- Selezionare il MOTIVO DEL RESO dal menu a tendina con le causali precodificate e premere "CONFERMA"

| _ | Totem consegna sacche       |   |
|---|-----------------------------|---|
|   | INDICARE IL MOTIVO DEL RESO |   |
|   | 03-Intervento rimandato     |   |
| 6 |                             | ٩ |
| Ŀ |                             |   |
|   | 01-Non utilizzata           |   |
|   | 02-Paziente deceduto        |   |
|   | 03-Intervento rimandato     |   |
|   | 04-Resa da cessione         |   |
|   | 05-Sacca Coagulata          |   |
| - |                             | 0 |

Motivo del reso

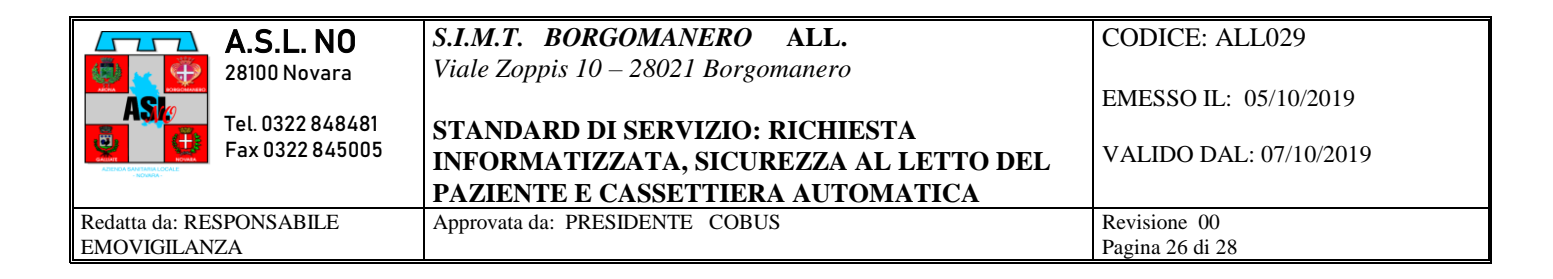

- Indicare se la sacca è stata conservata correttamente

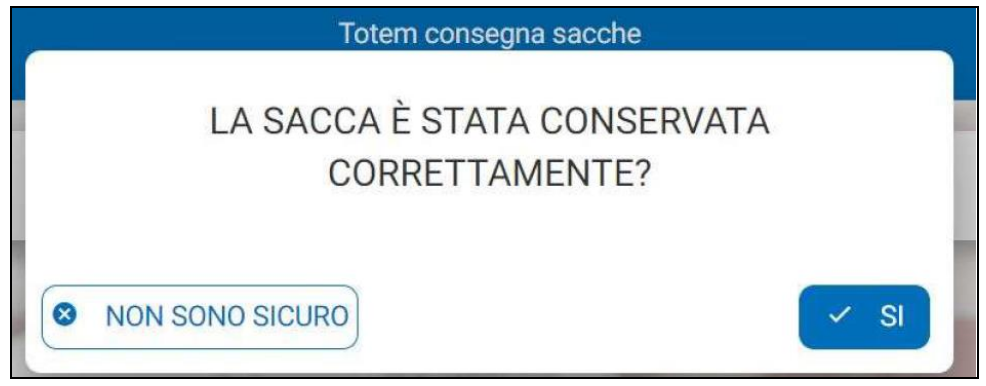

Conservazione sacca

Selezionare "**SI**" Solo se si è in possesso del "modulo 042 Restituzione unità "**CORRETTAMENTE COMPILATO**" riportante la firma del Medico di reparto che è responsabile dell'unità.

| A.S.L. NO SIMI BORGOMANERO                                                    | CODICE MOD 042           |
|-------------------------------------------------------------------------------|--------------------------|
| 28100 Novara Viale Zoppis 10 – 28021 Borgomanero                              | Email: 04/04/2013        |
| ASIC Tel. 0322 848481<br>Fax 0322 845005 Restituzione unità                   | Reparto                  |
| Redatta da: RESPONSABILE QUALITA' Approvata da: DIRIGENTE STRUTTURA COMPLESSA | Revisione 01             |
|                                                                               | Numero sacca             |
| FRIGOEMOTECA / REPARTO: MEDICINA —                                            |                          |
|                                                                               |                          |
| PRESIDIO: <u><u>ai Borgoivianero</u></u>                                      |                          |
| Se mmT - Bor                                                                  | Iomanero                 |
| Si restituiscono le seguenti unità:                                           | ,                        |
|                                                                               |                          |
| N° unità 1022019004215 gruppo A POS scade il 11                               | /10 / 2019               |
| Nº unità gruppo scade il                                                      |                          |
| N unita gruppo scate ii _                                                     | Gruppo Sacca             |
| N° unità gruppo scade il _                                                    |                          |
| N° unità gruppo scade il                                                      | _// Data scadenza sacca  |
| N° unità gruppo scade il _                                                    |                          |
| N° unità gruppo scade il _                                                    | _//                      |
| SI DICHIARA CHE ESSE NON SONO STATE ALTERATE                                  | E SONO STATE             |
| CONSERVATE E TRASPORTATE A TEMPERATURA NON SUPE                               |                          |
| NON INFERIORE AD 1 °C                                                         |                          |
| Indicativamente si ritiana accettabila che un'unità di Globuli Poss           |                          |
| temperatura ambiente autande l'especizione a fenti di calore ner u            | Data e ora del reso      |
| trassere le quali DEVE essere riperte in un centenitore a temperatu           |                          |
| Corrected 2.2.0.80                                                            | Firma LEGGIBILE del      |
| C (range da 2 a 6 °C)                                                         | Dirigente Medico o del   |
| Data di reso: 05 / 10 / 2019 ora 04:15                                        | Resposabile della frigo- |
| FIRMALEG                                                                      | emoteca                  |
| (Responsabile del                                                             | la frigo-emoteca)        |
| O (Dirigente Medio                                                            | to di Turno)             |
|                                                                               |                          |
| Dott. re Ross                                                                 | i Maris                  |
|                                                                               |                          |
| Nome File. modulo 042 restituzione unità                                      |                          |
|                                                                               |                          |

| A.S.L. NO                                | S.I.M.T. BORGOMANERO ALL.<br>Viale Zoppis 10 – 28021 Borgomanero                                               | CODICE: ALL029                                  |
|------------------------------------------|----------------------------------------------------------------------------------------------------|-------------------------------------------------|
| Tel. 0322 848481<br>Fax 0322 845005      | STANDARD DI SERVIZIO: RICHIESTA<br>INFORMATIZZATA, SICUREZZA AL LETTO DEL<br>PAZIENTE E CASSETTIERA AUTOMATICA | EMESSO IL: 05/10/2019<br>VALIDO DAL: 07/10/2019 |
| Redatta da: RESPONSABILE<br>EMOVIGILANZA | Approvata da: PRESIDENTE COBUS                                                                                 | Revisione 00<br>Pagina 27 di 28                 |

#### **NOTA BENE:**

- Se viene resa una sacca assegnata ad uno specifico ricevente, la stessa verrà messa in uno stato di "Quarantena" e non potrà più essere ritirata da parte dell'operatore se non a valle di una verifica da parte del personale del Centro Trasfusionale;
- Se viene resa un sacca ritirata in emergenza, la stessa verrà resa subito nuovamente ritirabile solo se alla domanda sopra indicata l'operatore avrà risposto "SI"; in caso negativo la sacca assumerà lo stato di "Quarantena" e non potrà più essere ritirata da parte dell'operatore se non a valle di un controllo da parte del personale del Centro Trasfusionale;
- Posizionare la sacca nella frigo-emoteca, chiudere il cassetto e la porta e premere "FATTO"

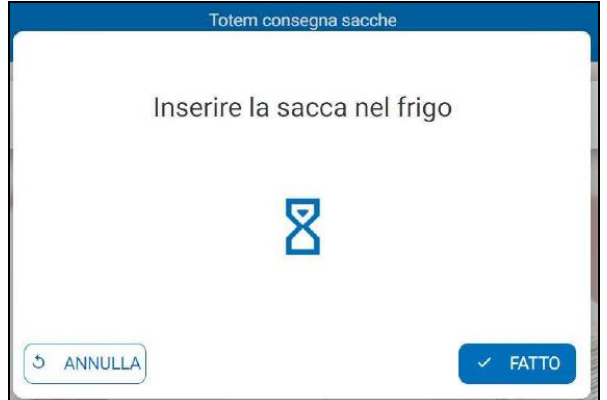

Inserire sacca nel frigo

- Nel caso in cui la sacca non venga rilevata all'interno della frigo-emoteca comparirà a video il seguente messaggio:

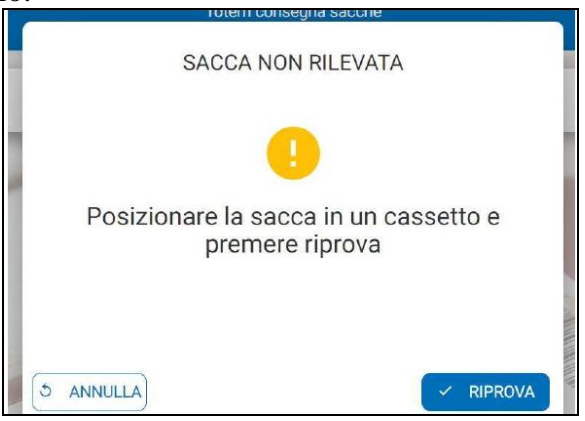

Sacca non rilevata nella frigo-emoteca

Verificare di aver inserito la sacca nella frigo-emoteca e aver chiuso cassetto e porta e premere "RIPROVA"

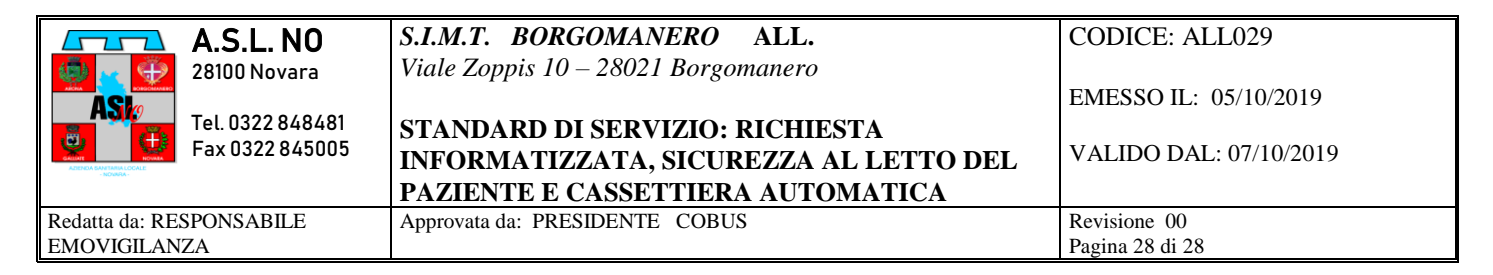

 Nel caso in cui la procedura si completata con successo comparirà il messaggio "SACCA RESA CON SUCCESSO"

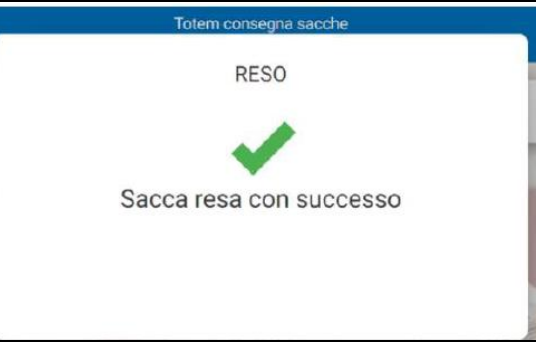

- Al termine della procedura per una singola sacca, l'applicativo chiederà se si intende procedere con un ulteriore reso.

Ultimata la sessione di lavoro, effettuare il Logout con il bottone "ESCI" in alto a destra. In alternativa, l'applicazione effettuerà il Logout forzato automatico dopo un periodo di inattività.

#### CRONOLOGIA DELLE REVISIONI

| Cod.   | Rev. | Modifiche introdotte                           | Data inizio validità |
|--------|------|------------------------------------------------|----------------------|
| ALL029 | 00   | Prima edizione formale in opuscolo distribuito | 07/10/2019           |